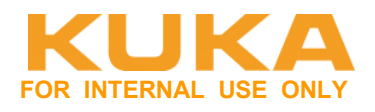

# Leitfaden – EtherCAT-Kommunikation zwischen KR C4 EL6695-1001 und Beckhoff CX2020 – Master/Master-Kommunikation

# Inhaltsverzeichnis

| Inhalts    | verzeichnis                                                                          | .1        |
|------------|--------------------------------------------------------------------------------------|-----------|
| Änderu     | Ingsverzeichnis                                                                      | .2        |
| 1<br>2     | Allgemein<br>EL6695 SYNC Inputs                                                      | .3<br>.6  |
| 3          | Inbetriebnahme WorkVisual                                                            | .7        |
| 3.1<br>3.2 | EL6695-1001 primär anbinden<br>EL6695-1001 sekundär anbinden                         | . 7<br>13 |
| 4          | Inbetriebnahme Beckhoff TwinCAT                                                      | 15        |
| 4.1        | Verbindung zwischen TwinCAT und CPU aufbauen                                         | 16        |
| 4.2        | Einscannen des aktuellen EtherCAT-Aufbau                                             | 18        |
| 4.3        | PLC Programm erstellen                                                               | 20        |
| 4.4<br>15  | FUTEFUTEFUTEFUTEFUTEFUTEFUTEFUTEFUTEFUTE                                             | 24<br>28  |
| 4.6        | EL6695-1001 als Sicherheitsschnittstelle                                             | <u>20</u> |
| 5          | Verhalten hei Spannungsausfall                                                       | 18        |
| 6          | Diagnose / Fehler                                                                    | 49        |
| C 4        |                                                                                      | 10        |
| 0.1<br>6.2 | Linterschiedliche projektierte Länge bei EAs zwischen CX2020 und EL 6605-1001 bei de | 49<br>m   |
| Standar    | d-FAs                                                                                | 51        |
| 6.3        | SPS heruntergefahren                                                                 | 52        |
| 6.4        | SPS in Config-Mode                                                                   | 53        |
| 6.5        | Kabel zwischen CX2020 und EL6695-1001 defekt                                         | 54        |
| 6.6        | 24V Spannungsversorgung fehlt an der Klemme                                          | 55        |
| 6.7        | Sicherheitsprogramm in TwinCAT nicht quittiert                                       | 56        |
| 7          | Beispielprojekte                                                                     | 57        |
| 7.1        | WorkVisual 4.0.9#37                                                                  | 57        |
| 7.2        | TwinCAT3.1                                                                           | 57        |

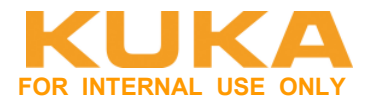

# Änderungsverzeichnis

| Version | Datum      | Geänderte<br>Kapitel | Beschreibung der Änderung                                                                | Autor    |
|---------|------------|----------------------|------------------------------------------------------------------------------------------|----------|
| 1.0     | 25.06.2015 | alle                 | Erstellung                                                                               | Letroe   |
| 1.1     | 17.09.2015 | Alle                 | Screenshots auf neue Version<br>angepasst<br>Funktionsblock Konfiguration<br>hinzugefügt | Praschma |
| 1.2     | 17.12.2015 | alle                 | Erweiterung                                                                              | Letroe   |
|         |            |                      |                                                                                          |          |

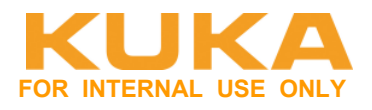

# 1 Allgemein

EtherCAT Bridge FSoE kann verwendet werden, um eine sichere Kommunikation zwischen einer Fremdsteuerung (z. B. SPS) und einer KR C4 herzustellen. Die Fremdsteuerung ist hierbei der FSoE-Master und die KR C4 ist der FSoE-Slave.

Zudem kann EtherCAT Bridge dazu verwendet werden, nicht-sichere E/A-Daten zwischen einer Fremdsteuerung und einer KR C4 auszutauschen, wenn beide Steuerungen in ihrem Busstrang als Master konfiguriert sind. Um dies zu ermöglichen, muss EtherCAT Bridge auf beiden Seiten als Slave konfiguriert werden. EtherCAT Bridge leitet die empfangenen Daten von einem Strang in den anderen weiter. Dadurch können große Datenmengen im Bustakt ausgetauscht werden.

Mit der EtherCAT Bridge ist auch eine Kommunikation zwischen 2 KR C4-Steuerungen möglich. Hierbei können jedoch nur nicht-sichere E/A-Daten ausgetauscht werden.

Die Steuerung, die an den Buskoppler EK1100 angeschlossen wird, ist die primäre Steuerung. Die Steuerung, die an die Bridge-Klemme angeschlossen wird, ist die sekundäre Steuerung.

Eine sichere Kommunikation ist nur möglich, wenn die Bridge-Klemme EL6695-1001 primärseitig an der KRC4 verwendet wird.

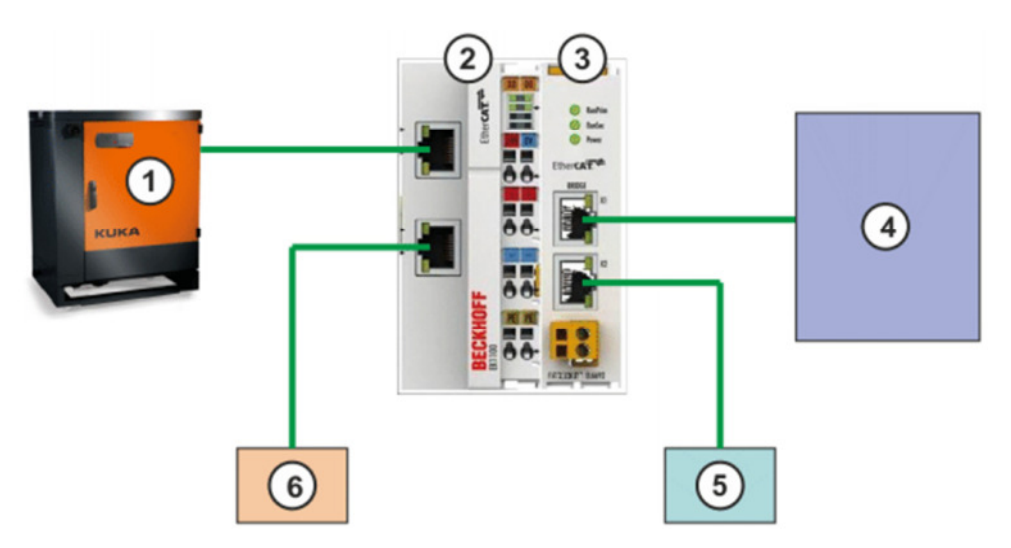

- 1. Primärseite. Anschluss am X44 des CIB (EtherCAT-Master)
- 2. Buskoppler EK1100
- 3. EL6695-1001
- 4. Sekundärseite IN. Anschluss der Fremdsteuerung über X67.1 oder X51.
- 5. Sekundärseite OUT. Anschluss weiterer EtherCAT-Slaves der Fremdsteuerung über X67.2 oder X51. Anwendung: Verbindung mehrerer KRC4 in Reihe.
- 6. KUKA Extension IF. Anschluss weiterer EtherCAT-Slaves der KRC4 über X65.
- 7. 24V Supply X55

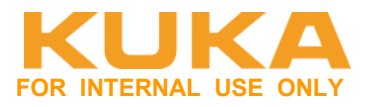

## Definition Primär- / Sekundärseite

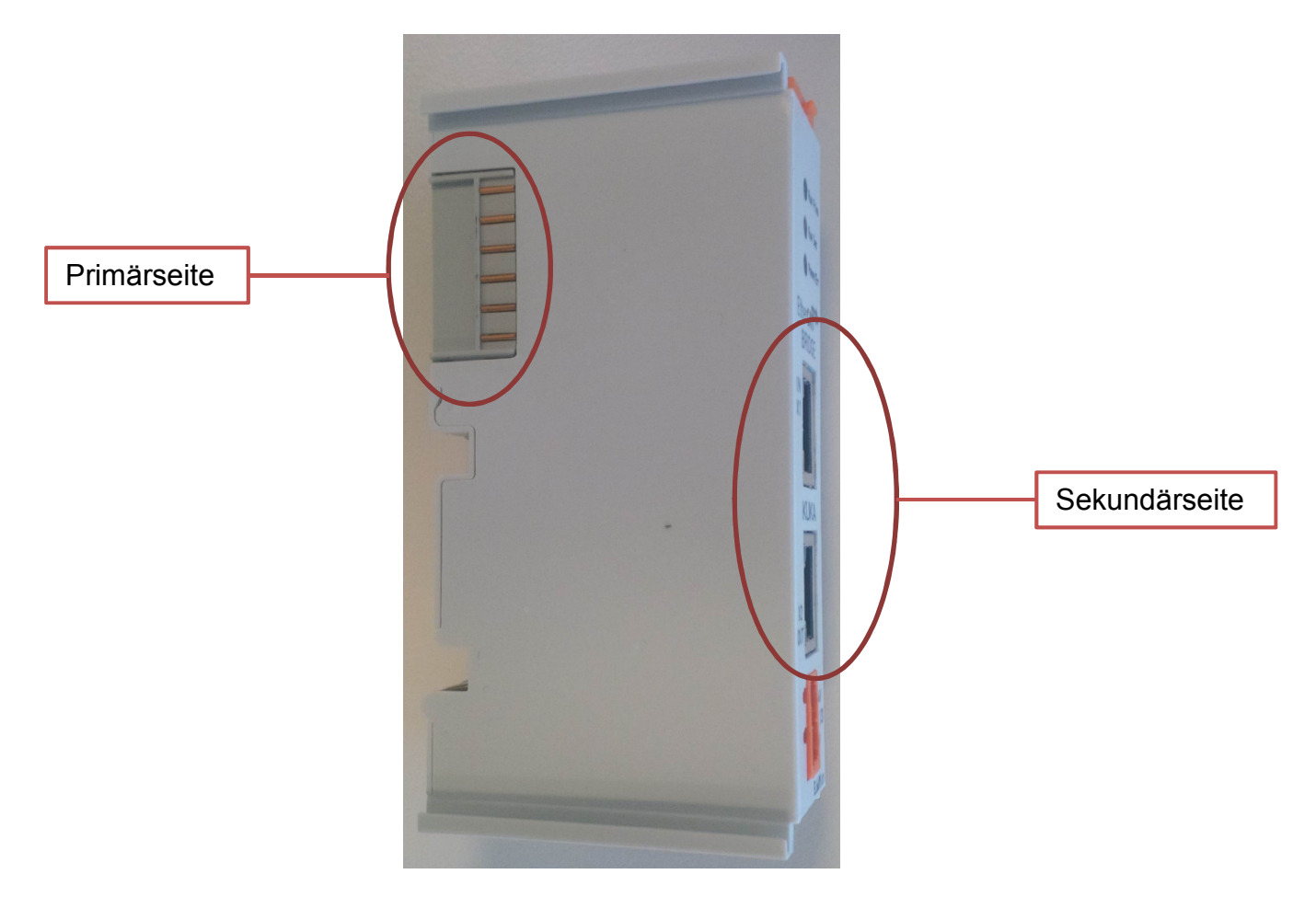

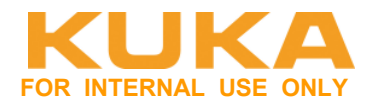

# Ausgänge auf der Primärseite sind Eingänge auf der Sekundärseite.

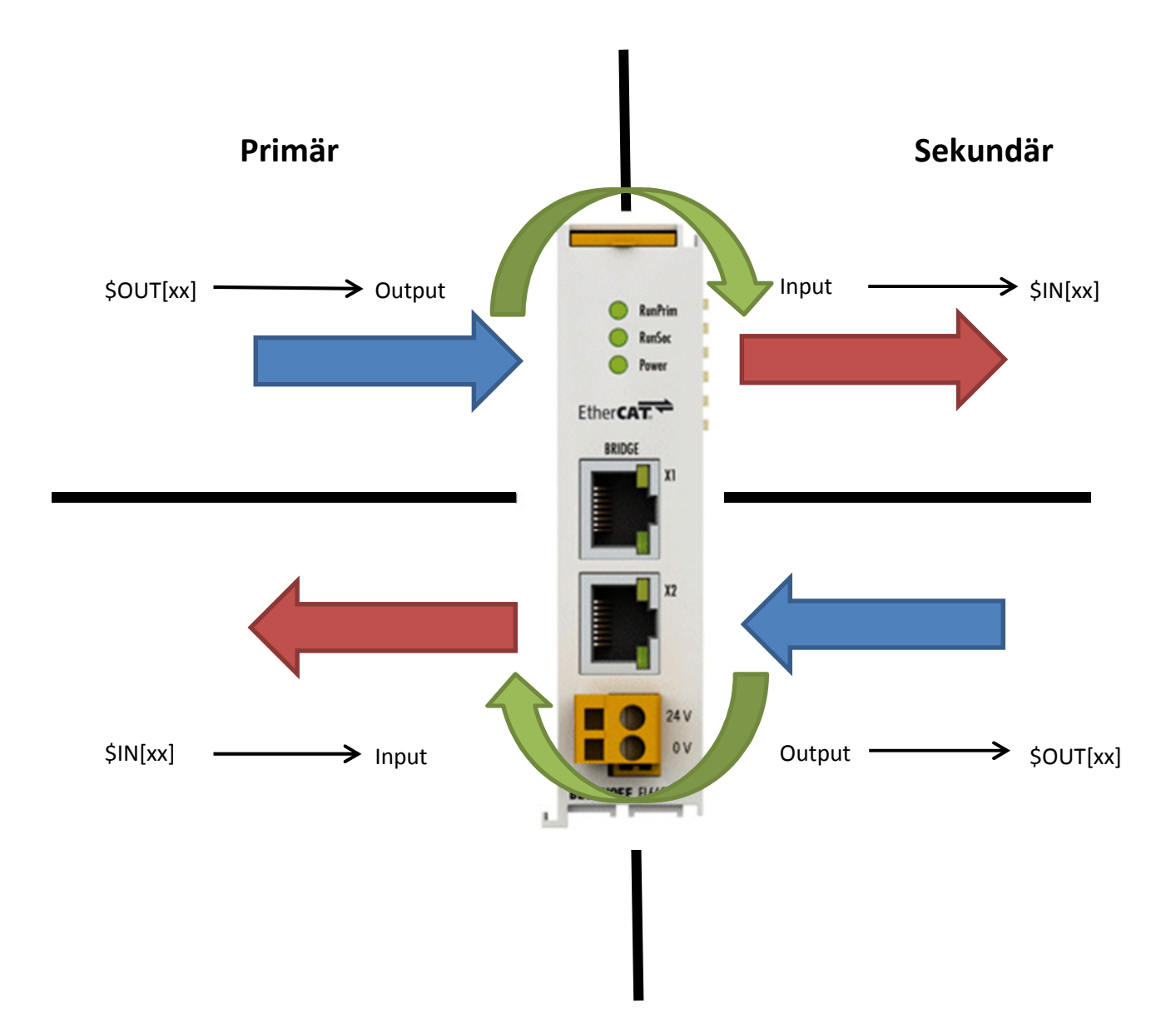

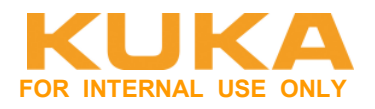

# 2 EL6695 SYNC Inputs

Mit den Signalen des Prozessdatenobjekts EL6695 SYNC Inputs kann der Zustand des gegenüberliegenden Busstrangs diagnostiziert werden.

| Signal                           | Beschreibung                                                                                                    |
|----------------------------------|----------------------------------------------------------------------------------------------------|
| External device<br>not connected | <ul> <li>0: Auf der gegenüberliegenden Seite besteht ein<br/>EtherCAT-Uplink.</li> </ul>                                                                                                    |
|                                  | <ul> <li>1: Auf der gegenüberliegenden Seite besteht kein<br/>EtherCAT-Uplink.</li> </ul>                                                                                                    |
|                                  | <b>Hinweis:</b> Beim Lesen des Statusbits der primären<br>Seite wird der Uplink am RJ 45-Stecker auf der Ether-<br>CAT Bridge-Klemme angezeigt. Beim Lesen des Statusbits<br>der sekundären Seite wird der Uplink der<br>EL6695-1001 am internen <u>E-Bus</u> angezeigt. |
| TxPDO state                      | <ul> <li>0: Zwischen der primären und der sekundären Seite ist<br/>ein Datenaustausch der Prozessdatenobjekte aktiv.</li> <li>1: Zwischen der primären und der sekundären Seite ist<br/>kein Datenaustausch der Prozessdatenobjekte aktiv.</li> </ul>                    |
| TxPDO toggle                     | Das Signal wechselt bei einem aktiven Datenaustausch der Prozessdatenobjekte im 1 s-Takt.                                                                                                    |

Mit dem Eingang **"EL6695 SYNC Inputs. TxPDO state**" kann herausgefunden werden, ob die Gegenstelle vorhanden und eine Kommunikation möglich ist. Es kann im KRL-Programm damit eine Meldung ausgegeben werden.

**<u>ACHTUNG!</u>** Bei einem Fehler am gegenüberliegenden Busstrang wird die Fahrfreigabe der KR C4 nicht automatisch zurückgenommen.

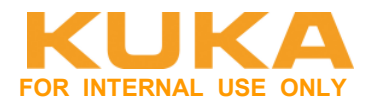

# 3 Inbetriebnahme WorkVisual

Siehe Bedien-und Programmieranleitung: KR\_C4\_EtherCAT\_Bridge\_FSoE\_Master\_Master\_de.pdf KR\_C4\_EtherCAT\_Bridge\_FSoE\_Master\_Master\_en.pdf http://xpert.roboter.kuka.de/Knowledge#!/detail/41231672-0060-4e2c-b6c5-637222108409

# 3.1 EL6695-1001 primär anbinden

# Prinzipieller Aufbau der Hardware:

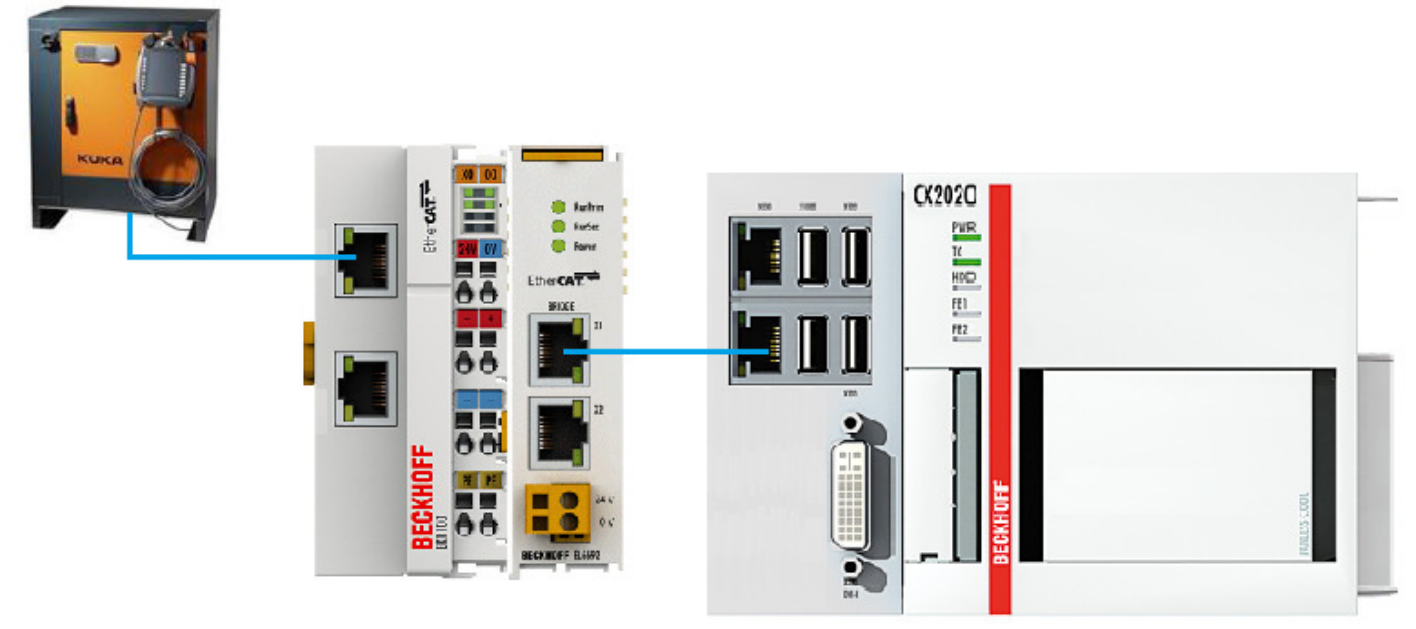

# EL6695-1001 als Primäre-Klemme in WorkVisual Projekt einbinden:

Die EL6695-1001 wird nach einem EK1100 eingebunden.

| Name                        | Hersteller               | Protokoll                                | Тур         | Version  | 11 |
|-----------------------------|--------------------------|------------------------------------------|-------------|----------|----|
| EL6731-0010 PROFIBUS Slave  | Beckhoff Automation GmbH | EtherCAT, Profibus DP/V1, Profibus DP/V0 | Gateway-DTM | V10.0    |    |
| EL6731-1003 PROFIBUS Master | Beckhoff Automation GmbH | EtherCAT, Profibus DP/V1, Profibus DP/V0 | Gateway-DTM | V1003.16 | 1  |
| EL6752 DeviceNet Master     | Beckhoff Automation GmbH | EtherCAT, DeviceNet                      | Gateway-DTM | V0.20    | 3  |
| EL6752 DeviceNet Master     | Beckhoff Automation GmbH | EtherCAT, DeviceNet                      | Gateway-DTM | V0.19    |    |
| EL6752 DeviceNet Master     | Beckhoff Automation GmbH | EtherCAT, DeviceNet                      | Gateway-DTM | V0.18    | 1  |
| EL6752 DeviceNet Master     | Beckhoff Automation GmbH | EtherCAT, DeviceNet                      | Gateway-DTM | V0.17    |    |
| EL6752 DeviceNet Master     | Beckhoff Automation GmbH | EtherCAT, DeviceNet                      | Gateway-DTM | V0.16    | 1  |
| EL6752 DeviceNet Master     | Beckhoff Automation GmbH | EtherCAT, DeviceNet                      | Gateway-DTM | V0.0     |    |
| EL6752-0010 DeviceNet Slave | Beckhoff Automation GmbH | EtherCAT, DeviceNet                      | Gateway-DTM | V10.20   |    |
| EL6752-0010 DeviceNet Slave | Beckhoff Automation GmbH | EtherCAT, DeviceNet                      | Gateway-DTM | V10.18   | 4  |
| EL6752-0010 DeviceNet Slave | Beckhoff Automation GmbH | EtherCAT, DeviceNet                      | Gateway-DTM | V10.17   | 1  |
| EL6752-0010 DeviceNet Slave | Beckhoff Automation GmbH | EtherCAT, DeviceNet                      | Gateway-DTM | V10.16   | 1  |
| EL6752-0010 DeviceNet Slave | Beckhoff Automation GmbH | EtherCAT, DeviceNet                      | Gateway-DTM | V10.0    |    |
| EnDat-Converter (EL5032)    | Beckhoff Automation GmbH | EtherCAT                                 | Geräte-DTM  | V0.22    |    |
| KRC4 primary EL6695-1001    | KUKA Roboter GmbH        | EtherCAT                                 | Geräte-DTM  | V0.3     | 1  |
| KRC4 primary EL6695-1001    | KUKA Roboter GmbH        | EtherCAT                                 | Geräte-DTM  | V0.2     | :  |
|                             |                          |                                          |             |          | F  |

Version: 1.2

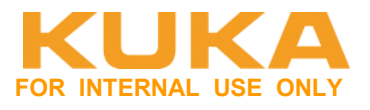

KRC4 primary EL6695-1001 die Version V0.3 verwenden.

Die Klemme muss hierzu mindestens primär- und sekundärseitig die **Revision 03**, **HW03** und **FW06** haben. Dies kann über TwinCAT ausgelesen werden.

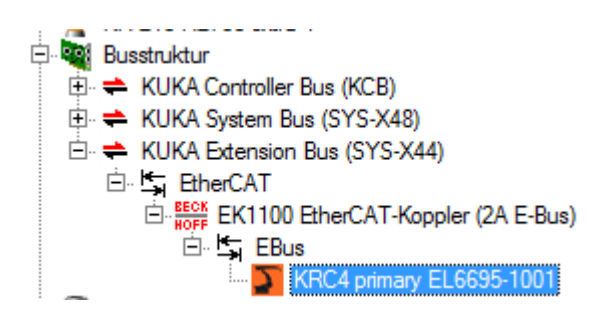

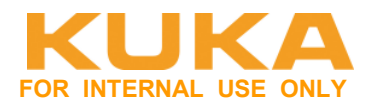

# Anzahl EAs vorgeben.

|           | :4 primary                                  | EL6695-1001                        | - Einstellungen                                                | •                             |          |    |   | <b>-</b> × |
|-----------|---------------------------------------------|------------------------------------|----------------------------------------------------------------|-------------------------------|----------|----|---|------------|
| 2         | Herstelle<br>Produkt<br>Revision<br>Geräteb | er:<br>Isnummer:<br>eschreibungsda | KUKA Roboter (<br>KRC4 primary E<br>V0.3<br>tei: Kuka_EL6695pr | GmbH<br>ELG695-1001<br>im.xml |          |    |   |            |
| Allgemein | Prozesso                                    | datenobjekte                       |                                                                |                               |          |    |   |            |
|           |                                             | Verwenden                          | Index                                                          | Name                          | Richtung | SM |   | SU         |
|           |                                             | V                                  | #x1A01                                                         | EL6695 SYNC Inputs            | Inputs   | 3  | Ŧ | 0          |
|           |                                             | <b>V</b>                           | #x1A09                                                         | Safety Inputs (8 Byte)        | Inputs   | 3  | - | 0          |
|           |                                             |                                    | #x1A11                                                         | Std. In (4 Bytes)             | Inputs   | 3  | - | 0          |
|           |                                             |                                    | #x1A12                                                         | Std. In (8 Bytes)             | Inputs   | 3  | - | 0          |
|           |                                             |                                    | #x1A13                                                         | Std. In (16 Bytes)            | Inputs   | 3  | - | 0          |
|           |                                             |                                    | #x1A14                                                         | Std. In (32 Bytes)            | Inputs   | 3  | - | 0          |
|           |                                             |                                    | #x1A15                                                         | Std. In (64 Bytes)            | Inputs   | 3  | - | 0          |
|           |                                             |                                    | #x1A16                                                         | Std. In (128 Bytes)           | Inputs   | 3  | - | 0          |
|           |                                             |                                    | #x1A17                                                         | Std. In (256 Bytes)           | Inputs   | 3  | - | 0          |
|           |                                             |                                    | #x1A18                                                         | Std. In (512 Bytes)           | Inputs   | 3  | - | 0          |
|           |                                             |                                    | #x1609                                                         | Safety Outputs (8 Byte)       | Outputs  | 2  | - | 0          |
|           |                                             |                                    | #x1611                                                         | Std. Out (4 Bytes)            | Outputs  | 2  | - | 0          |
|           |                                             |                                    | #x1612                                                         | Std. Out (8 Bytes)            | Outputs  | 2  | - | 0          |
|           |                                             |                                    | #x1613                                                         | Std. Out (16 Bytes)           | Outputs  | 2  | - | 0          |
|           |                                             |                                    | #x1614                                                         | Std. Out (32 Bytes)           | Outputs  | 2  | - | 0          |
|           |                                             |                                    | #x1615                                                         | Std. Out (64 Bytes)           | Outputs  | 2  | - | 0          |
|           |                                             |                                    | #x1616                                                         | Std. Out (128 Bytes)          | Outputs  | 2  | - | 0          |
|           |                                             | $\checkmark$                       | #x1617                                                         | Std. Out (256 Bytes)          | Outputs  | 2  | - | 0          |
|           |                                             |                                    | #x1618                                                         | Std. Out (512 Bytes)          | Outputs  | 2  | - | 0          |

- Aktivierung EtherCAT-Diagnose Gegenstelle: E/A "External Device not connected"
- Aktivierung Sicherheitsschnittstelle: Safety Inputs / Outputs (8Byte)
- Auswahl der Standard Ein- und Ausgänge: Std. In / Out. (4 512 Bytes). Ein- und Ausgänge müssen immer dieselbe Größe haben.

Area Support Center Product Platform Support – Core software & fieldbus

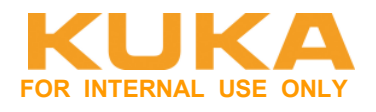

#### EA-Verschaltung durchführen:

| 1/0   | Name                                             | Тур   | Adresse | * |
|-------|--------------------------------------------------|-------|---------|---|
| <     | EL6695 SYNC Inputs.External device not connected | BOOL  | 2519    |   |
| 4 ••• | EL6695 SYNC Inputs.TxPDO state                   | BOOL  | 2517    | _ |
| 4 ••• | EL6695 SYNC Inputs.TxPDO toggle                  | BOOL  | 2516    | = |
| 4 *** | Safety Inputs (8 Byte).FSOE Command              | USINT | 2520    |   |
| 4 *** | Safety Inputs (8 Byte).FSOE ConnID               | UINT  | 2656    |   |
| 4     | Safety Inputs (8 Byte).FSOE Data_0               | UINT  | 2528    |   |
| 4 ••• | Safety Inputs (8 Byte).FSOE Data1                | UINT  | 2560    |   |
| 4 ••• | Safety Inputs (8 Byte).FSOE Data_2               | UINT  | 2592    |   |
| 4 ••• | Safety Inputs (8 Byte).FSOE Data3                | UINT  | 2624    |   |
| 4 ••• | Safety Inputs (8 Byte).FSOE Master CRC_0         | UINT  | 2544    |   |
| 4 ••• | Safety Inputs (8 Byte).FSOE Master CRC_1         | UINT  | 2576    |   |
| 4 ••• | Safety Inputs (8 Byte).FSOE Master CRC_2         | UINT  | 2608    |   |
| 4 ••• | Safety Inputs (8 Byte).FSOE Master CRC_3         | UINT  | 2640    |   |
| > *** | Safety Outputs (8 Byte).FSOE Command             | USINT | 12576   |   |
| ▶ ••• | Safety Outputs (8 Byte).FSOE ConnID              | UINT  | 12712   |   |
| Þ ••• | Safety Outputs (8 Byte).FSOE Data_0              | UINT  | 12584   |   |
| Þ ••• | Safety Outputs (8 Byte).FSOE Data1               | UINT  | 12616   |   |
| Þ ••• | Safety Outputs (8 Byte).FSOE Data2               | UINT  | 12648   |   |
| Þ ••• | Safety Outputs (8 Byte).FSOE Data3               | UINT  | 12680   |   |
| > *** | Safety Outputs (8 Byte).FSOE Slave CRC_0         | UINT  | 12600   |   |
| > *** | Safety Outputs (8 Byte).FSOE Slave CRC_1         | UINT  | 12632   |   |
| > *** | Safety Outputs (8 Byte).FSOE Slave CRC_2         | UINT  | 12664   |   |
| > *** | Safety Outputs (8 Byte).FSOE Slave CRC_3         | UINT  | 12696   |   |
| 4 ••• | Std. In (256 Bytes).Input DWORD 0                | UDINT | 2672    |   |
| <     | Std. In (256 Bytes).Input DWORD 1                | UDINT | 2704    |   |
| <     | Std. In (256 Bytes).Input DWORD 2                | UDINT | 2736    | ÷ |
|       |                                                  |       |         |   |

Gelb markierte Signale sind von der Sicherheitsschnittstelle. "Saftey Inputs / Saftey Outputs" in grau sind die dazugehörigen Diagnose-Status-Daten. Die Saftey-Signale sind nur vorhanden, wenn man die Sicherheitsschnittstelle ausgewählt hat.

Die Saftey-Signale (Ein- und Ausgänge) können auf KRC Eingänge verschalten werden. Somit können sie bei Bedarf im KRL-Programm abgefragt werden.

#### Projekt auf Steuerung aktivieren

Auf der KR C4 erscheint keine Fehlermeldung, auch wenn die Gegenstelle noch nicht vorhanden ist.

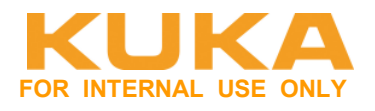

# 3.1.1 Sicherheitsschnittstelle aktivieren.

Die Aktivierung der Sicherheitsschnittstelle über FSoE (EtherCAT) ist nur möglich, wenn die EL6695-1001 **primärseitig** an die KRC4 angeschlossen ist.

Die Aktivierung erfolgt über die PDOs.

| S KRC     | 4 primary                                    | EL6695-1001 ·                        | Einstellungen                                                          |                         |          |    | ▼ × |
|-----------|----------------------------------------------|--------------------------------------|------------------------------------------------------------------------|-------------------------|----------|----|-----|
| 2         | Herstelle<br>Produkt<br>Revision<br>Gerätebo | er:<br>Isnummer:<br>eschreibungsdate | KUKA Roboter Gmb<br>KRC4 primary EL66<br>V0.3<br>ii: Kuka_EL6695prim.2 | H<br>95-1001<br>cml     |          |    |     |
| Allgemein | Prozesso                                     | datenobjekte                         |                                                                        |                         |          |    |     |
|           |                                              | Verwenden                            | Index                                                                  | Name                    | Richtung | SM | SU  |
|           |                                              | V                                    | #x1A01                                                                 | EL6695 SYNC Inputs      | Inputs   | 3  | - 0 |
|           |                                              | V                                    | #x1A09                                                                 | Safety Inputs (8 Byte)  | Inputs   | 3  | - 0 |
|           |                                              |                                      | #x1A11                                                                 | Std. In (4 Bytes)       | Inputs   | 3  | • 0 |
|           |                                              |                                      | #x1A12                                                                 | Std. In (8 Bytes)       | Inputs   | 3  | - 0 |
|           |                                              |                                      | #x1A13                                                                 | Std. In (16 Bytes)      | Inputs   | 3  | • 0 |
|           |                                              |                                      | #x1A14                                                                 | Std. In (32 Bytes)      | Inputs   | 3  | • 0 |
|           |                                              |                                      | #x1A15                                                                 | Std. In (64 Bytes)      | Inputs   | 3  | • 0 |
|           |                                              |                                      | #x1A16                                                                 | Std. In (128 Bytes)     | Inputs   | 3  | - 0 |
|           |                                              |                                      | #x1A17                                                                 | Std. In (256 Bytes)     | Inputs   | 3  | - 0 |
|           |                                              |                                      | #x1A18                                                                 | Std. In (512 Bytes)     | Inputs   | 3  | - 0 |
|           |                                              |                                      | #x1609                                                                 | Safety Outputs (8 Byte) | Outputs  | 2  | - 0 |
|           |                                              |                                      | #x1611                                                                 | Std. Out (4 Bytes)      | Outputs  | 2  | • 0 |
|           |                                              |                                      | #x1612                                                                 | Std. Out (8 Bytes)      | Outputs  | 2  | • 0 |
|           |                                              |                                      | #x1613                                                                 | Std. Out (16 Bytes)     | Outputs  | 2  | - 0 |
|           |                                              |                                      | #x1614                                                                 | Std. Out (32 Bytes)     | Outputs  | 2  | - 0 |
|           |                                              |                                      | #x1615                                                                 | Std. Out (64 Bytes)     | Outputs  | 2  | • 0 |
|           |                                              |                                      | #x1616                                                                 | Std. Out (128 Bytes)    | Outputs  | 2  | - 0 |
|           |                                              |                                      | #x1617                                                                 | Std. Out (256 Bytes)    | Outputs  | 2  | - 0 |
|           |                                              |                                      | #x1618                                                                 | Std. Out (512 Bytes)    | Outputs  | 2  | • 0 |

Aktivierung Sicherheitsschnittstelle: Safety Inputs / Outputs (8Byte). Es müssen immer zwingend Saftey Inputs und Saftey Outputs gleichzeitig angehakt werden.

# Überprüfung der Sicherheitsschnittstelle:

| 🔒 Lokale Sicherheitskonfig                                          | juration [WINDOWS-9T        | '939MH]                               |                         |
|---------------------------------------------------------------------|-----------------------------|---------------------------------------|-------------------------|
| Die Sicherheitskonfiguration darf                                   | ausschließlich von dafür au | thorisierten Personen verändert werde | n                       |
| Allgemein Achsüberwachung                                           | 1                           |                                       |                         |
| Obersicht                                                           | Steuerung:                  | Name:                                 | WINDOWS-9T939MH         |
| Hardware-Optionen     Änderungsprotokoll                            |                             | Produktoption Sicherheit:             | Standard                |
| <ul> <li>Maschinendaten</li> <li>Kommunikationsparameter</li> </ul> | Parameterdatensatz          | Beschreibung:                         | -                       |
|                                                                     |                             | Prüfsumme:                            | 95EB3DC9                |
|                                                                     |                             | Zuletzt geändert:                     | 27.11.2015<br>11:40 Uhr |
|                                                                     |                             | Version:                              | 4                       |
|                                                                     | Maschinendaten              | Zuletzt geändert:                     | 27.11.2015<br>11:40 Uhr |
|                                                                     | Aktuelle Konfiguration      | Kommunikationsschnittstelle:          | FSoE (EtherCAT)         |
|                                                                     |                             | Kartesische Überwachung:              | aktiviert               |

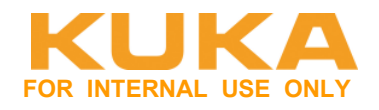

#### EtherCAT Saftey ID (FSoE-Adresse) überprüfen bzw. einstellen.

|                                                                                                    | 🔒 Lokale                                                                                                    | Sicherheitskonfig            | uration [WINDOWS-9T939MH] | 1]       |      |
|----------------------------------------------------------------------------------------------------|----------------------------------------------------------------------------------------------------|------------------------------|---------------------------|----------|------|
| Die Sicherheitskonfiguration darf ausschließlich von dafür authorisierten Personen verändert werden.          Allgemein       Achsüberwachung         O Übersicht       Kommunikationsparameter         Hardware-Optionen       Terres of the terres |                                                                                                    |                              |                           |          |      |
|                                                                                                    | Image: Sicherheitskonfiguration       Image: Sicherheitskonfiguration         Die Sicherheitskonfiguration darf ausschließlich von dafür authorisierten Personen verändert werden.         Allgemein       Achsüberwachung         Obersicht       Kommunikationsparameter         Hardware-Optionen       Profinet Safety ID         Maschinendaten       EtherCAT Safety ID         Image: Kommunikationsparameter       8504 |                              |                           |          |      |
|                                                                                                    | Obersich                                                                                                    | t                            | Kommunikationsparameter   |          |      |
|                                                                                                    | <ul> <li>Hardwar</li> <li>Ånderun</li> </ul>                                                                                                    | e-Optionen<br>gsprotokoll    | Profinet Safety ID        | 7        |      |
|                                                                                                    | <ul> <li>Maschine</li> <li>Kommun</li> </ul>                                                                                                    | endaten<br>ikationsparameter | EtherCAT Safety ID        | 8504 0x2 | 2138 |

Wenn mehr als ein FSoE-Slave verwendet wird muss die ID geändert werden. Diese muss eindeutig im System sein und mit der Partnersteuerung übereinstimmen. Es wird empfohlen die FSoE-Adresse im Bereich von 8000-9000 festzulegen.

#### Option – US2 schalten über SPS aktivieren:

Unter Sicherheitssteuerung  $\rightarrow$  Hardware-Optionen  $\rightarrow$  Schaltung des Peripherieschützes (US2), auf "per externer SPS" stellen.

| Lokale Sicherheitskonfiguration [WINDOWS-9T939MH]                                                    |                                      |                                        |                     |  |  |  |  |  |
|----------------------------------------------------------------------------------------------------|--------------------------------------|----------------------------------------|---------------------|--|--|--|--|--|
| Die Sicherheitskonfiguration darf ausschließlich von dafür authorisierten Personen verändert werden. |                                      |                                        |                     |  |  |  |  |  |
| Allgemein                                                                                            | Achsüberwachung                      |                                        |                     |  |  |  |  |  |
| Übersich                                                                                             | it                                   | Hardware-Optionen                      |                     |  |  |  |  |  |
| <ul> <li>Hardwar</li> <li>Ånderun</li> <li>Maashin</li> </ul>                                        | e-Optionen<br>gsprotokoll<br>andatan | Kundenschnittstelle                    | automatisch 🔹       |  |  |  |  |  |
| <ul> <li>Masching</li> <li>Kommun</li> </ul>                                                         | nikationsparameter                   | Schaltung des Peripherieschützes (US2) | per externer SPS    |  |  |  |  |  |
|                                                                                                    |                                      | Bedienerschutz Quittierung             | externe Baugruppe 🔹 |  |  |  |  |  |

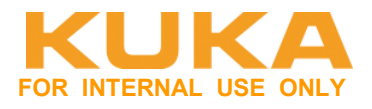

# 3.2 EL6695-1001 sekundär anbinden

Die Aktivierung der Sicherheitsschnittstelle über FSoE (EtherCAT) ist in dieser Konstellation <u>nicht</u> möglich.

# Prinzipieller Aufbau der Hardware:

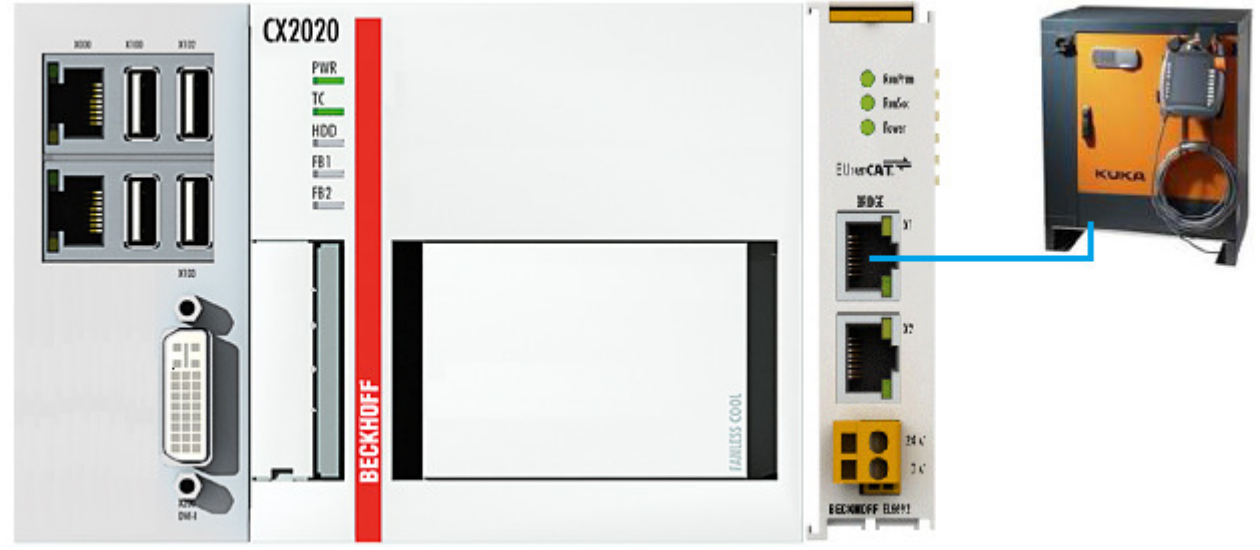

#### **EL6695-1001 als Sekundär-Klemme in WorkVisual Projekt einbinden:** Die EL6695-1001 wird direkt am SYS-X44 angeschlossen.

| D  | TM-Auswahl                           | -                 |           |            | -       |
|----|--------------------------------------|-------------------|-----------|------------|---------|
| Ŀ  | Name                                 | Hersteller        | Protokoll | Тур        | Version |
| L. | KRC4 Elektronischer Messtaster (EMD) | KUKA Roboter GmbH | EtherCAT  | Geräte-DTM | V1.0    |
|    | KRC4 secondary EL6695-1001           | KUKA Roboter GmbH | EtherCAT  | Geräte-DTM | V0.3    |
|    | KRC4 secondary EL6695-1001           | KUKA Roboter GmbH | EtherCAT  | Geräte-DTM | V0.2    |

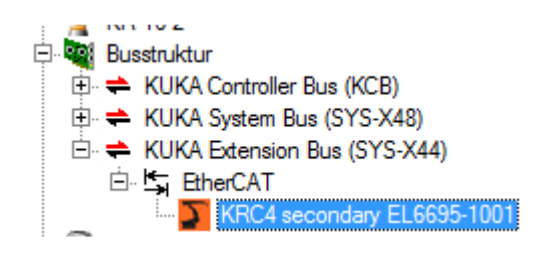

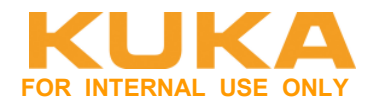

## Anzahl EAs vorgeben.

| KRC4 secondary EL6695-1001 - Einstellung                                              | gen                        |                                        |  |
|---------------------------------------------------------------------------------------|----------------------------|----------------------------------------|--|
| Produkt KRC4 second<br>Revisionsnummer: V0.3<br>Gerätebeschreibungsdatei: Kuka_EL6695 | ary EL6695-1001<br>sec.xml |                                        |  |
| Allgemein Prozessdatenobjekte Module                                                  |                            |                                        |  |
| KRC4 secondary EL6695-1001                                                            |                            | Suchen                                 |  |
| 001 : Standard Sync Inputs Sync Input                                                 | rts Sync Inputs Compact    | X All Modules                          |  |
| 002 : Safety Process Data Safety Dat                                                  | a (8 Byte) Safety Roboter  | X Default IO<br>Std. IO 4 Bytes        |  |
| 003 : Standard Process Data Default                                                   | IO Std. IO 256 Bytes       | X Default IO<br>Std. IO 8 Bytes        |  |
| SubIndex 001<br>SubIndex 002                                                          | 6657<br>6665               | Default IO     Std. IO 16 Bytes        |  |
| SubIndex 003<br>Ox1C32: SM output parameter                                           | 6672                       | Default IO<br>Std. IO 32 Bytes         |  |
| Command<br>Cycle time<br>Shift time                                                   | 0                          | Default IO<br>Std. IO 64 Bytes         |  |
| Sync mode<br>Ox1C33: SM input parameter                                               | Ō                          | Default IO<br>Std. IO 128 Bytes        |  |
| Command<br>Cycle time                                                                 | 0                          | ■ Default IO<br>Std. IO 256 Bytes      |  |
| Shift time<br>Sync mode                                                               | 0                          | Default IO<br>Std. IO 512 Bytes        |  |
| Serial Number                                                                         | 0                          | Sync Inputs                            |  |
| Command<br>0x1C32:08 - Command (UINT)                                                 |                            | Safety Data (8 Byte)<br>Safety Roboter |  |

Mit Drag&Drop können die Module in die entsprechenden Slots gezogen werden. Mit dem X, kann der Inhalt des Slots gelöscht werden.

- Aktivierung EtherCAT-Diagnose Gegenstelle: Diagnosemöglichkeit, ob Verbindung in Ordnung ist.
- Deaktivierung der Sicherheitsschnittstelle: Dieser Slot muss zwingend <u>leer</u> sein (löschen über X)
- Auswahl der Standard Ein- und Ausgänge: Auswahl des entsprechenden Moduls f
  ür die Std. In / Out. (4 – 512 Bytes). Ein- und Ausgangsgr
  öße ist hier immer gleich gr
  öß.

#### Projekt auf Steuerung aktivieren

Auf der KR C4 erscheint keine Fehlermeldung, auch wenn die Gegenstelle noch nicht vorhanden ist.

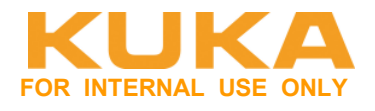

# 4 Inbetriebnahme Beckhoff TwinCAT

Auf der CX2020 gibt es zwei Ports. Sie können beide konfiguriert werden, z.B. eine für EtherCAT, eine für Ethernet.

# Unabhängigkeit der Ports

Beide Ports sind voneinander unabhängig. Es ist kein Switch integriert. Für eine Linientopologie ist ein zusätzlicher Switch erforderlich.

Die unabhängigen Ports lassen sich unterschiedlich konfigurieren: Der obere Port (1) ist als Gigabit ITPort (DHCP), der untere Port (2) ist für EtherCAT Kommunikation im Auslieferzustand konfiguriert

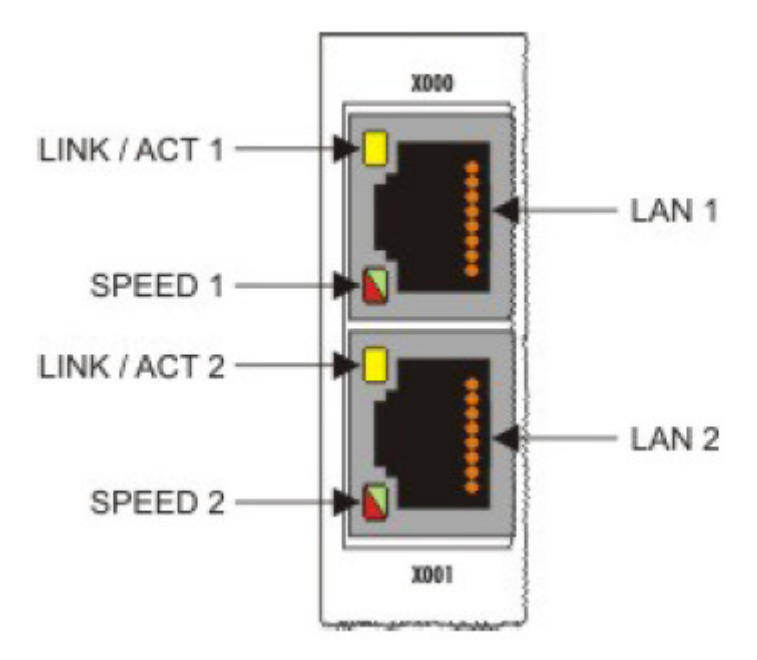

Name des Ethernet-Teilnehmer steht auf dem Display von der CX (z.B. CX-1978B4). Über Bildschirm kann die Netzwerkadresse auf der CX eingestellt werden. Es läuft darauf ein

W7e.

Hier jetzt feste IP: 172.31.1.149

TwinCAT 3 starten. Neues TwinCAT Projekt anlegen.

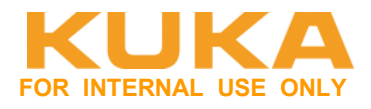

# 4.1 Verbindung zwischen TwinCAT und CPU aufbauen

Verbinden zur CPU aufbauen – ADS-Verbindung erstellen.

| Solution Explorer                         | ▼ ₽ × | CX2100_KRC4_EL6692 ×                                      |
|-------------------------------------------|-------|-----------------------------------------------------------|
| Solution 'CX2100_KRC4_EL6692' (1 project) |       | General Settings Data Types Interfaces Functions          |
|                                           |       | TwinCAT System Manager<br>v3.1 (Build 4103)               |
| SAFETY                                    |       | ∨3.1 (Build 4018.5)                                       |
| Devices                                   |       | Copyright BECKHOFF © 1996-2014<br>http://www.beckhoff.com |
| Choose Target System                      |       |                                                           |
|                                           |       | OK<br>Cancel                                              |
|                                           |       | Search (Ethernet)                                         |
|                                           |       |                                                           |
|                                           |       | Set as Default                                            |
|                                           |       |                                                           |
| Connection Timeout (s): 5                 |       |                                                           |
| Add Route Dialog                          |       | ×                                                         |
| Enter Host Name / IP: 172.31.1.149        |       | Refresh Status Broadcast Search                           |
| Host Name Connected Address               |       | AMS NetId TwinCAT OS Version Comment                      |

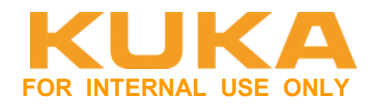

# ADS-Verbindung – Route zur PLC anlegen. Route fest auf die IP-Adresse

| Host Name         Connected         Address         AMS NetId         TwinCAT         OS Version         Comment           CX-1978B4         172.31.1.149         169.254.156.13         3.1.4016         Windows 7           PC12546         169.254.72         10.129.188.85.1.1         3.1.4014         Windows 7           PC12955         10.197.170         172.31.1.156.1.1         3.1.4016         Windows 7           Vindows 7         10.197.170         172.31.1.156.1.1         3.1.4016         Windows 7           Itoute Name (Target):         CX-1978B4         Itous 7         Itous 7         Itous 7           Itoute Name (Target):         CX-1978B4         Route Name (Remote):         PC12546           Insport Type:         Itop_IP         Itop <itop<itop<itop<itop<itop<itop<itop<< th=""><th>Enter Host Name / IP:</th><th>172.31.1.</th><th>148</th><th></th><th>Refresh Stati</th><th>ls</th><th>Broadcast Search</th></itop<itop<itop<itop<itop<itop<itop<<>                                                                                                    | Enter Host Name / IP:                                                                                                    | 172.31.1.                                                     | 148                                |                   | Refresh Stati                                               | ls        | Broadcast Search                                      |
|----------------------------------------------------------------------------------------------------|----------------------------------------------------------------------------------------------------|---------------------------------------------------------------|------------------------------------|-------------------|-------------------------------------------------------------|-----------|-------------------------------------------------------|
| CX-1978B4       172.31.1.149       169.254.156.13       3.1.4016       Windows 7         PC12546       169.254.72       10.129.188.85.1.1       3.1.4014       Windows 7         PC12955       10.197.170       172.31.1.156.1.1       3.1.4016       Windows 7         Ioute Name (Target):       CX-1978B4       Route Name (Remote):       PC12546         msNetId:       169.254.156.139.1.1       Target Route       Remote Route         iansport Type:       TCP_IP       Intervention       Project       None         Ioute Name       172.31.1.149       Importance       Target Route       Importance         Intervention       172.31.1.149       Importance       Importance       Importance         Import Type:       Importance       Importance       Importance       Importance         Import Type:       Importance       Importance       Importance       Importance         Import Type:       Importance       Importance       Importance       Importance         Import Type:       Importance       Importance       Importance       Importance         Import Type:       Importance       Importance       Importance       Importance         Import Type:       Importance       Importance <t< th=""><th>Host Name</th><th>Connected</th><th>Address</th><th>AMS NetId</th><th>TwinCAT</th><th>OS Versio</th><th>on Comment</th></t<> | Host Name                                                                                                    | Connected                                                     | Address                            | AMS NetId         | TwinCAT                                                     | OS Versio | on Comment                                            |
| PC12546       169.254.72       10.129.188.85.1.1       3.1.4014       Windows 7         PC12955       10.197.170       172.31.1.156.1.1       3.1.4016       Windows 7         Image: Static ddress Info:       CX-197884       Route Name (Remote):       PC12546         Image: Static ddress Info:       ICP_IP       Image: Static ddress       Remote Route @ Static @ Temporary         Image: Most Name       IP Address       IP Address       Image: Static @ Temporary       Image: Static @ Temporary                                                                                                    | CX-1978B4                                                                                                    |                                                               | 172.31.1.149                       | 169.254.156.13    | 3.1.4016                                                    | Windows   | 7                                                     |
| PC12955       10.197.170       172.31.1.156.1.1       3.1.4016       Windows 7         Image: Static difference info:       CX-1978B4       Route Name (Remote):       PC12546         InsNetId:       169.254.156.139.1.1       Target Route       Remote Route         Image: Static difference       ICP_IP       Image: Static difference       None         Image: None       Index static       Image: Static       Image: Temporary                                                                                                    | PC12546                                                                                                    |                                                               | 169.254.72                         | 10.129.188.85.1.1 | 3.1.4014                                                    | Windows   | 7                                                     |
| Ioute Name (Target):       CX-1978B4       Route Name (Remote):       PC12546         ImsNetId:       169.254.156.139.1.1       Target Route       Remote Route         ransport Type:       TCP_IP       Orget       None         iddress Info:       172.31.1.149       Temporary       Temporary                                                                                                    |                                                                                                    |                                                               |                                    |                   |                                                             |           |                                                       |
| AmsNetId:     169.254.156.139.1.1     Target Route     Remote Route       Iransport Type:     TCP_IP     Image: Route     None       Address Info:     172.31.1.149     Image: Route     Image: Route       Image: Host Name     IP Address     Temporary                                                                                                    | •                                                                                                    |                                                               |                                    |                   |                                                             |           |                                                       |
| Transport Type:       TCP_IP         vddress Info:       172.31.1.149         Host Name       IP Address                                                                                                    | ∢                                                                                                    | CX-1978                                                       | 34                                 | Rou               | te Name (Ren                                                | note): P  | C12546                                                |
| Address Info:     172.31.1.149       Host Name     IP Address                                                                                                    | ∢<br>Route Name (Target):<br>AmsNetId:                                                                                                    | CX-1978<br>169.254.                                           | 156.139.1.1                        | Roul              | te Name (Ren<br>get Route                                   | note): P  | C12546<br>Remote Route                                |
| Host Name     IP Address     O     Temporary     Temporary     Temporary                                                                                                    | ∢<br>Route Name (Target):<br>umsNetId:<br>iransport Type:                                                                                                    | CX-1978<br>169.254.<br>TCP_IP                                 | ₩<br>34<br>156.139.1.1             | Rou<br>Targ       | te Name (Ren<br>get Route<br>Project                        | note): P  | C12546<br>Remote Route<br>⊘ None                      |
|                                                                                                    | <ul> <li>∢</li> <li>Route Name (Target):</li> <li>AmsNetId:</li> <li>Transport Type:</li> <li>Address Info:</li> </ul>                                                                              | CX-1978<br>169.254.<br>TCP_IP<br>172.31.1                     | ""<br>34<br>156.139.1.1<br>•       | Roul<br>Targ<br>@ | te Name (Ren<br>get Route<br>Project<br>Static              | note): P  | C12546<br>Remote Route<br>None<br>Static              |
|                                                                                                    | <ul> <li>✓</li> <li>Route Name (Target):</li> <li>AmsNetId:</li> <li>Transport Type:</li> <li>Address Info:</li> <li>O Host Name</li> <li>O Host Name</li> <li>O Connection Timeout (s):</li> </ul> | CX-1978<br>169.254.<br>TCP_IP<br>172.31.1.<br>IP Address<br>5 | ₩<br>34<br>156.139.1.1<br>▼<br>149 | Roul              | te Name (Ren<br>get Route<br>Project<br>Static<br>Temporary | note): P  | C12546<br>Remote Route<br>None<br>Static<br>Temporary |

| Logon Inform | ation                                                               |                       |  |  |  |  |  |  |
|--------------|---------------------------------------------------------------------|-----------------------|--|--|--|--|--|--|
|              | Enter a user name and password that is valid for the remote system. |                       |  |  |  |  |  |  |
|              | User name:                                                          | Administrator         |  |  |  |  |  |  |
|              | Password:                                                           | •>1                   |  |  |  |  |  |  |
|              | C Encrypt Pass                                                      | word (TwinCAT 3 only) |  |  |  |  |  |  |
|              |                                                                     |                       |  |  |  |  |  |  |
|              | OK Cancel                                                           |                       |  |  |  |  |  |  |
|              |                                                                     |                       |  |  |  |  |  |  |

User name: Administrator Password: 1

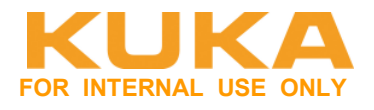

# 4.2 Einscannen des aktuellen EtherCAT-Aufbau

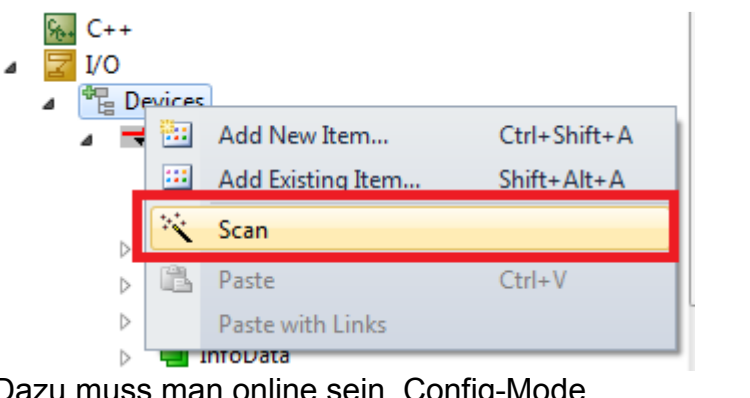

Dazu muss man online sein. Config-Mode.

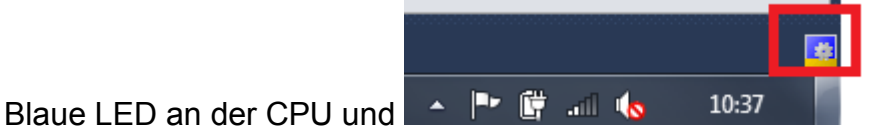

Auswahl des entsprechenden Device, an dem die Teilnehmer gescannt werden sollen.

| 4 new I/O devices found                                                                                                    | ×                                          |
|----------------------------------------------------------------------------------------------------|--------------------------------------------|
| Device 1 (EtherCAT) Device 2 (EtherCAT Automation Protocol) [Local Area Connection (TwinCAT-Intel P() Device 3 (USB) Device 4 (NOV-DP-RAM) | OK<br>Cancel<br>Select All<br>Unselect All |
|                                                                                                    |                                            |

Device 1 (EtherCAT) = EtherCAT rechts neben der CPU Device 2 (EtherCAT) = EtherCAT über RJ45 Device 3 (USB) = Display an der CPU über USB verbunden. Device 4 (NOV-DP-RAM) = interner Speicher der CPU

(Nummerierung kann variieren)

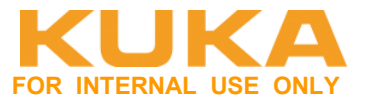

# Eingescannter Aufbau:

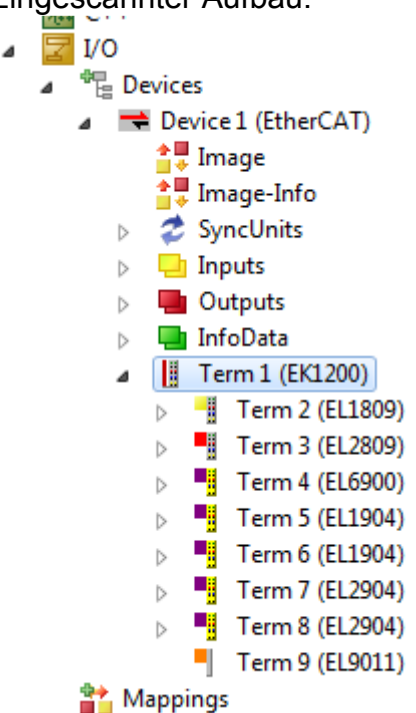

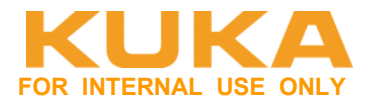

# 4.3 PLC Programm erstellen

Ein "Standard PLC Project" mit dem Namen "PLC Project" erstellen. Rechte Maus auf PLC und einfügen:

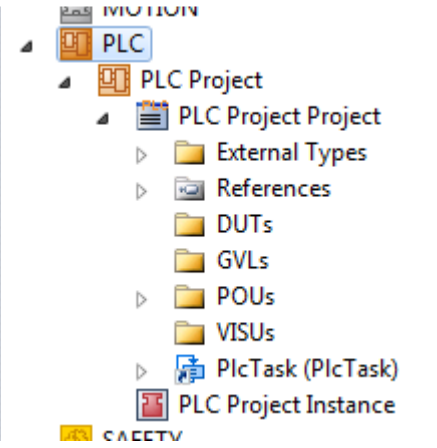

## Eine Globale Variablenliste "EA\_Var" erstellen:

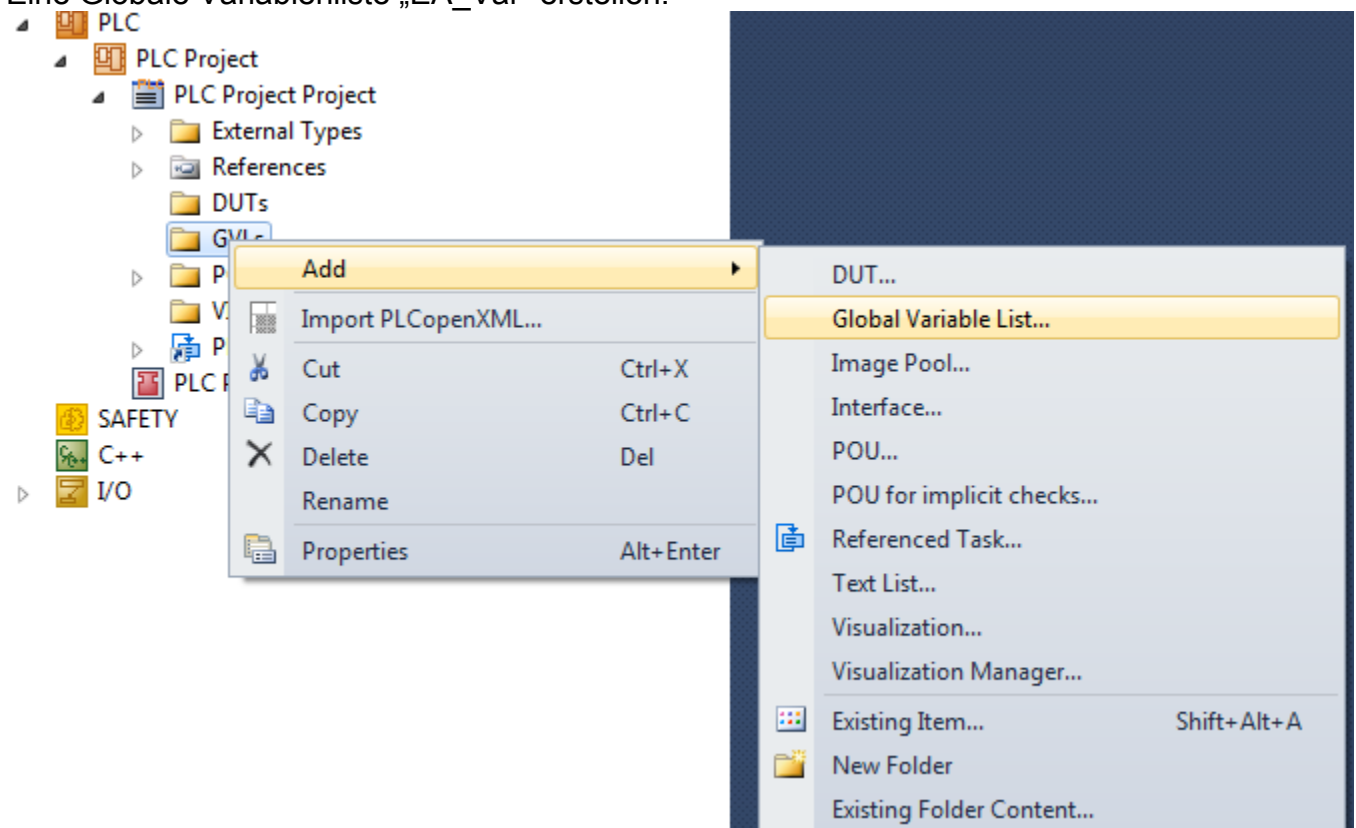

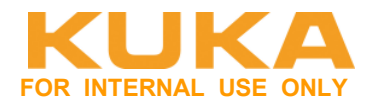

Variablen in die Variablenliste eintragen und Projekt kompilieren.

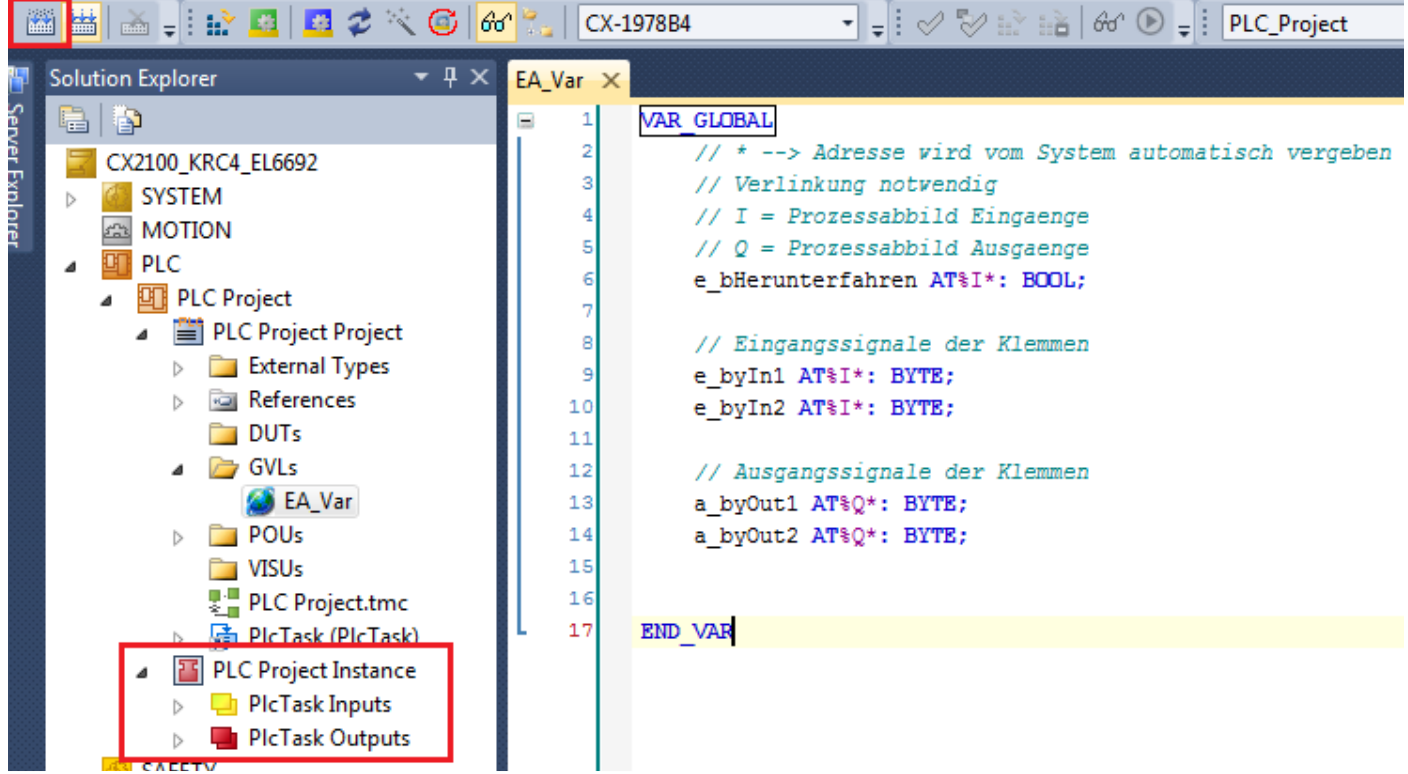

Es erscheinen die Variablen in der PLC Project Instance.

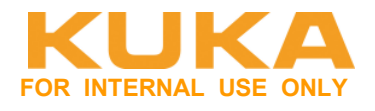

Zuweisung des Ein-/Ausgangs auf eine Variable über Change Link. Variable markieren und rechte Maus.

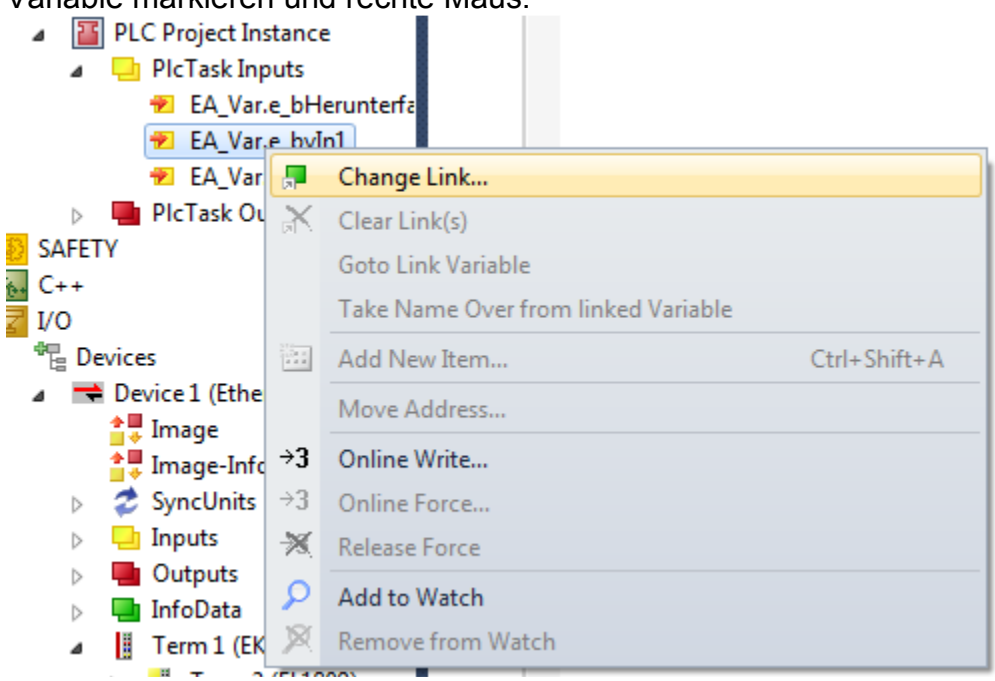

## Eine Byte-Variable auf 8 Eingänge. Die 8 Eingänge markieren.

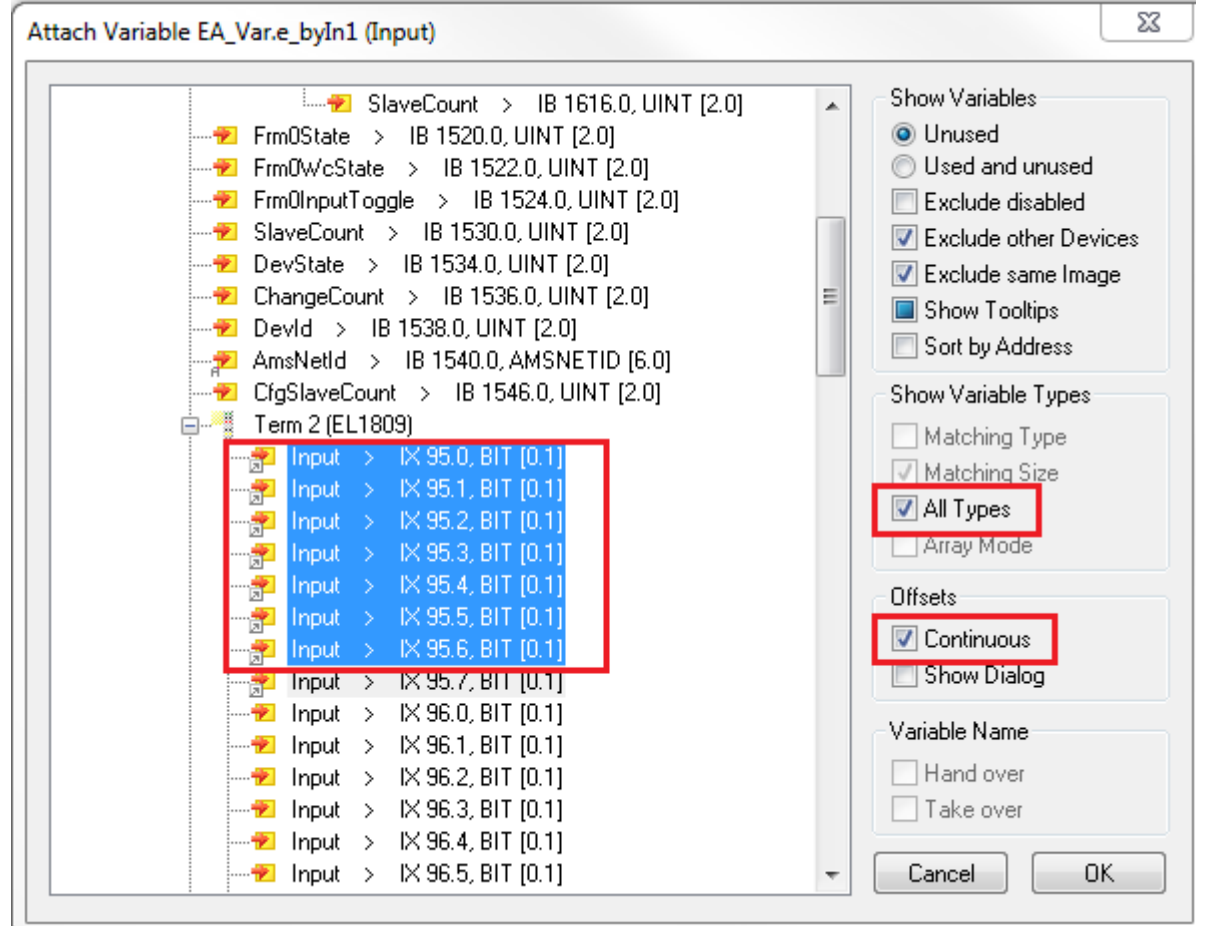

Dasselbe mit den 2. Eingangs-Byte und den 2 Ausgangs-Byte.

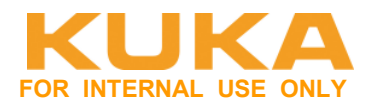

#### SPS Programm schreiben.

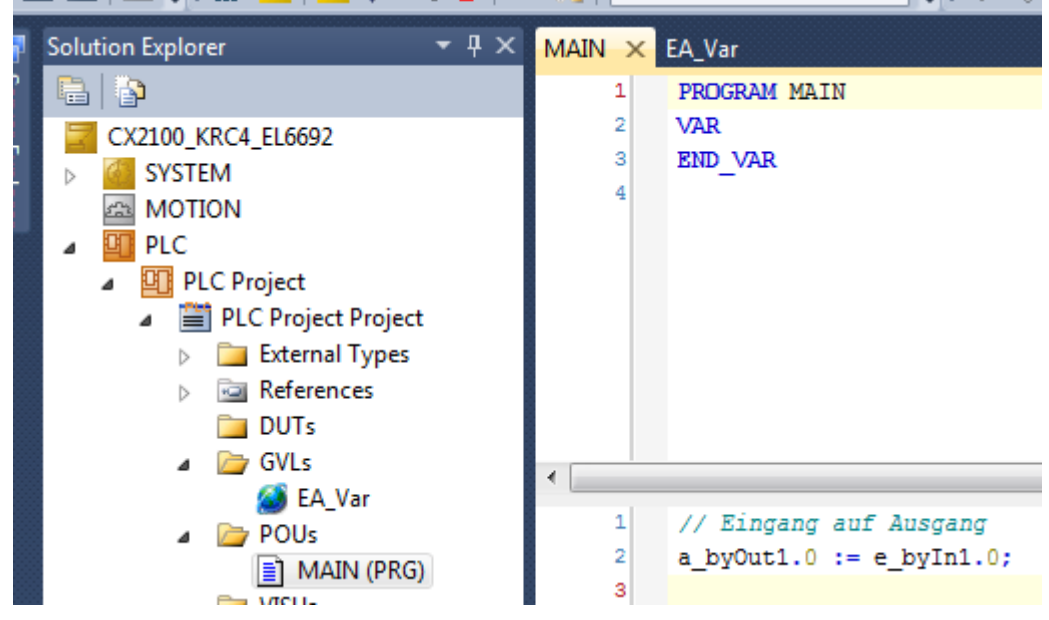

Alle Bausteine werden generiert, auch wenn sie nicht aufgerufen werden!

| Project | Build | Debug       | TwinCAT      | PLC | Scope |
|---------|-------|-------------|--------------|-----|-------|
| 🔏 🗈 🛍   |       | Build PLC   |              |     | 1     |
| i 🔐 🔤   |       | Check all ( | objects [PLC | ]   |       |
| orer    |       |             |              | ATN | CD D  |

#### Automatischer Neustart des PLC-Projektes nach Download

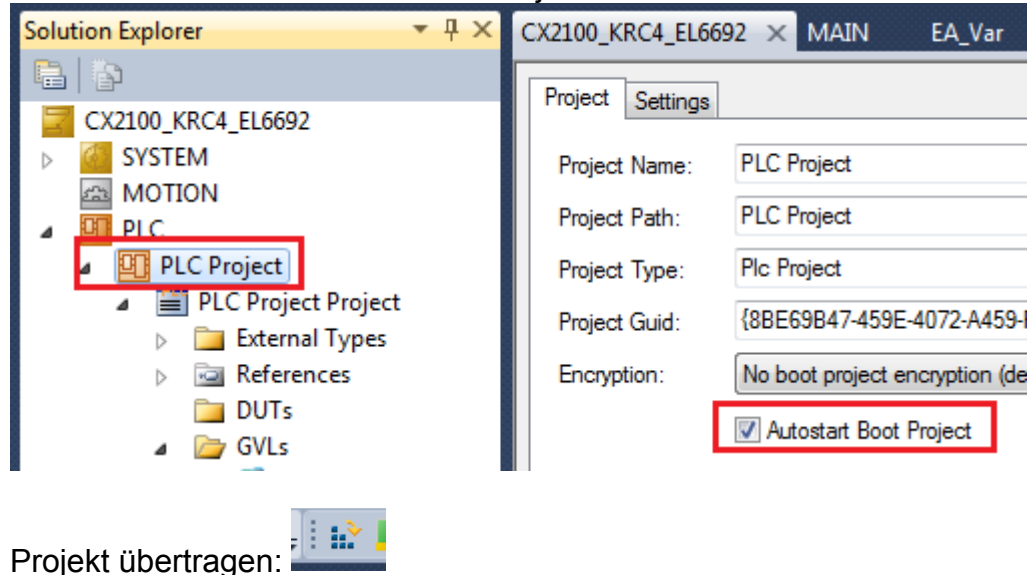

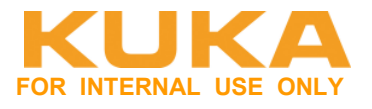

# 4.4 PC herunterfahren

CX ist ein richtiger PC, will heruntergefahren werden. Programmierbar über PLC. Die CX soll nun mit der Enter-Taste heruntergefahren werden.

#### Neue Bibliothek hinzufügen

| ⊿ | PLC                     |        |       |
|---|-------------------------|--------|-------|
|   | PLC Project             |        |       |
|   | PLC Project Project     |        |       |
|   | External Types          | 1      | // E1 |
|   | A Comparison References | 28     | i_by0 |
|   | - Tc Add library        |        | V0    |
|   | - Tc Placeholders       | 5      | - 20  |
|   | - To<br>Library repos   | sitory | уO    |

| Company: (All companies)                                                                                                    |      |
|----------------------------------------------------------------------------------------------------|------|
| Motion                                                                                                    | -    |
| System                                                                                                    |      |
| IC2_MDP 3.3.2.0 Beckhoff Automation GmbH                                                                                                    |      |
| Intersection of the second state of the second state of the se |      |
|                                                                                                    | -    |
|                                                                                                    |      |
| 1c3_Interfaces 3.3.0.0 Beckhoff Automation GmbH                                                                                                    |      |
|                                                                                                    |      |
| Ic3_Module 3.3.5.0 Beckhoff Automation GmbH                                                                                                    |      |
| CX-Series                                                                                                    |      |
| IPC-Series                                                                                                    | L    |
|                                                                                                    | <br> |

References
 Tc2\_Standard
 Tc2\_System
 Tc2\_Utilities
 Tc3\_Interfaces
 Tc3\_Module

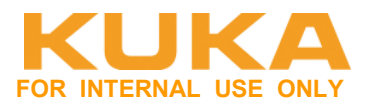

# Im "MAIN" im VAR-Bereich F2 drücken. Dann erscheint der "Input Assistant"

| brary Ma                   | nager 🛍 🛛 🛛 MAIN*              | × EA_Var                                                                                             |
|----------------------------|--------------------------------|----------------------------------------------------------------------------------------------------|
| 1<br>2<br>3<br>4<br>5<br>6 | PROGRAM MAIN<br>VAR<br>END_VAR | Input Assistant  Text search Categories  NT_Shutd  1 item(s) found.  Name  Tc2_Utilities.NT_Shutdown |
|                            |                                |                                                                                                    |

Tc2\_Utilities.NT\_Shutdown auswählen.

# Programm erstellen:

| MAI | NX                                                                    |                                                                                                    |
|-----|-----------------------------------------------------------------------|----------------------------------------------------------------------------------------------------|
|     | 1                                                                     | PROGRAM MAIN                                                                                                    |
|     | 2                                                                     |                                                                                                    |
|     | 3                                                                     | VAR                                                                                                    |
|     | 4                                                                     | fbShutdownDelay: Tc2_Standard.TON; // Zeitverzoegerung, FB mit Systembaustein aus Bibiliothek definieren                          |
|     | 5                                                                     | fbShutdown: Tc2_Utilities.NT_Shutdown; // FB mit Systembaustein aus Bibliothek definieren.                                        |
|     | 6                                                                     |                                                                                                    |
|     | 7                                                                     | END_VAR                                                                                                    |
|     | 8                                                                     |                                                                                                    |
| _   | 9                                                                     |                                                                                                    |
|     | 10                                                                    | VAR PERSISTENT                                                                                                    |
|     | 11                                                                    | // nur venn CFO korrekt heruntergelahren vird                                                                                     |
|     |                                                                       |                                                                                                    |
|     | 1.1                                                                   |                                                                                                    |
|     | 20                                                                    |                                                                                                    |
|     | 20<br>21                                                              | // Einschaltverzoegerung fuer Herunterfahren der CX (Zyklischer Aufruf)                                                           |
|     | 20<br>21<br>22                                                        | <pre>// Einschaltverzoegerung fuer Herunterfahren der CX (Zyklischer Aufruf) fbShutdownDelay(IN:= EA Var.e bHerunterfahren,</pre> |
| •   | 20<br>21<br>22<br>23                                                  | <pre>// Einschaltverzoegerung fuer Herunterfahren der CX (Zyklischer Aufruf) fbShutdownDelay(IN:= EA_Var.e_bHerunterfahren,</pre> |
|     | 20<br>21<br>22<br>23<br>24                                            | <pre>// Einschaltverzoegerung fuer Herunterfahren der CX (Zyklischer Aufruf) fbShutdownDelay(IN:= EA_Var.e_bHerunterfahren,</pre> |
| 8   | 20<br>21<br>22<br>23<br>24<br><b>25</b>                               | <pre>// Einschaltverzoegerung fuer Herunterfahren der CX (Zyklischer Aufruf) fbShutdownDelay(IN:= EA_Var.e_bHerunterfahren,</pre> |
|     | 20<br>21<br>22<br>23<br>24<br><b>25</b><br>26                         | <pre>// Einschaltverzoegerung fuer Herunterfahren der CX (Zyklischer Aufruf) fbShutdownDelay(IN:= EA_Var.e_bHerunterfahren,</pre> |
|     | 20<br>21<br>22<br>23<br>24<br><b>25</b><br>26<br>27                   | <pre>// Einschaltverzoegerung fuer Herunterfahren der CX (Zyklischer Aufruf) fbShutdownDelay(IN:= EA_Var.e_bHerunterfahren,</pre> |
|     | 20<br>21<br>22<br>23<br>24<br><b>25</b><br>26<br>27<br>28             | <pre>// Einschaltverzoegerung fuer Herunterfahren der CX (Zyklischer Aufruf) fbShutdownDelay(IN:= EA_Var.e_bHerunterfahren,</pre> |
|     | 20<br>21<br>22<br>23<br>24<br><b>25</b><br>26<br>27<br>28<br>29       | <pre>// Einschaltverzoegerung fuer Herunterfahren der CX (Zyklischer Aufruf) fbShutdownDelay(IN:= EA_Var.e_bHerunterfahren,</pre> |
|     | 20<br>21<br>22<br>23<br>24<br><b>25</b><br>26<br>27<br>28<br>29<br>30 | <pre>// Einschaltverzoegerung fuer Herunterfahren der CX (Zyklischer Aufruf) fbShutdownDelay(IN:= EA_Var.e_bHerunterfahren,</pre> |

#### KUKA Roboter GmbH Area Support Center Product Platform Support – Core software & fieldbus

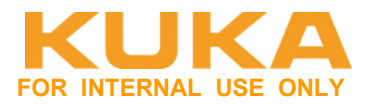

In Config-Mode gehen:

# Device 2 (USB) scannen

٨

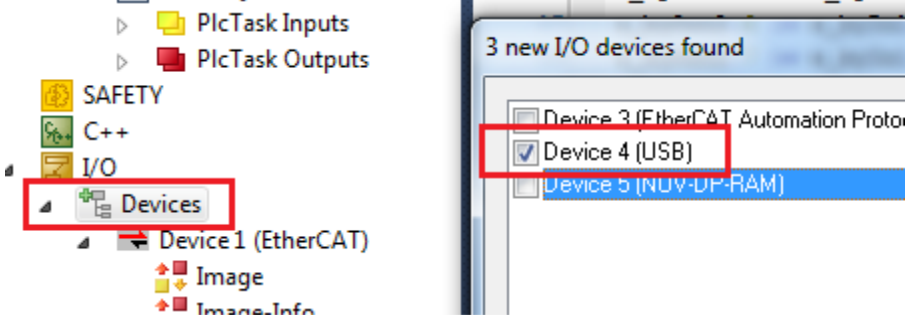

Die Entertaste liegt auf HW-mäßig am USB.

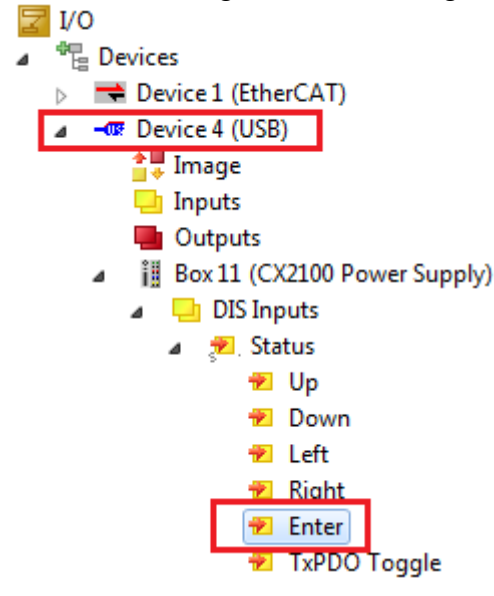

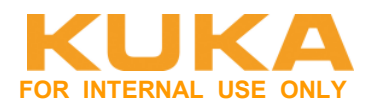

Verknüpfung von Variablen zur Taste erstellen.

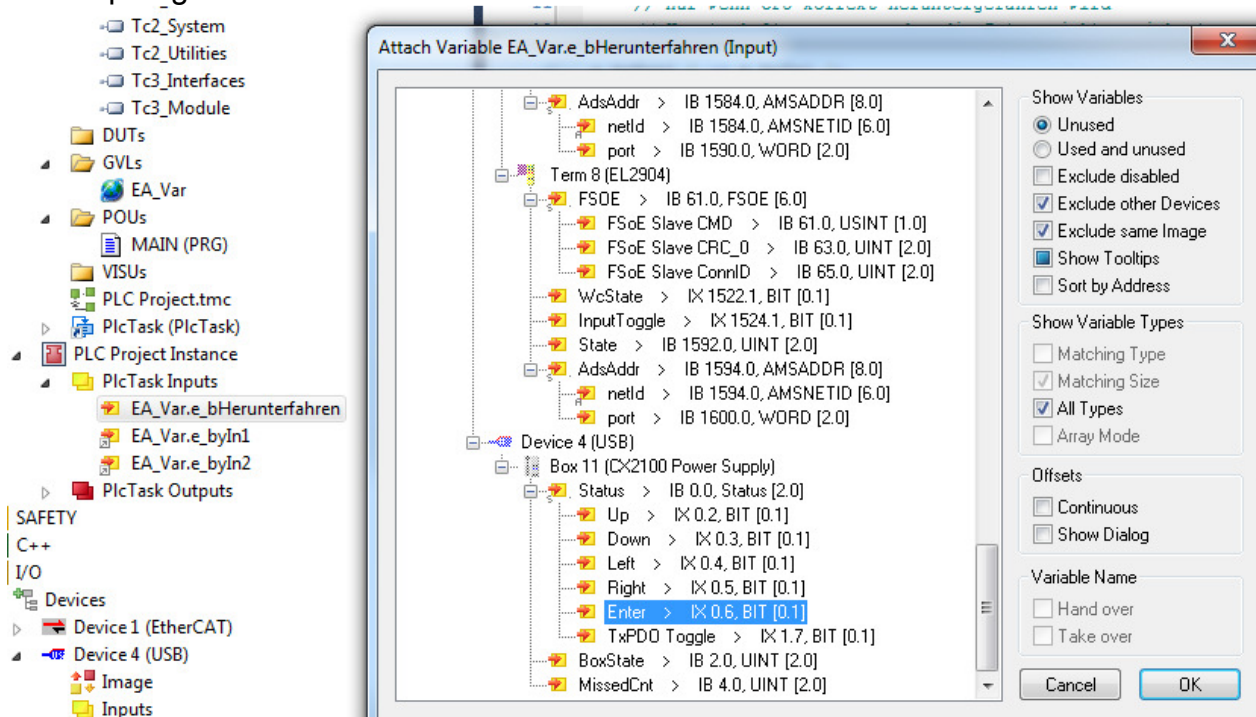

Programm übertragen und testen.

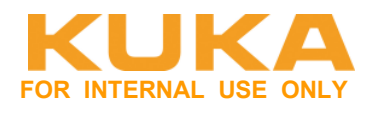

# 4.5 EL6695-1001 sekundär anbinden

Die Gerätebeschreibungsdatei **"Kuka\_EL6695sec.xml"** für die EtherCAT Bridge EL6695-1001 ist auf der WorkVisual-CD in folgendem Verzeichnis zu finden: **\DeviceDescriptions\ESISec**. Auf dem Host-Systen von WorkVisual findet man die Datei unter: **C:\Program Files** (x86)\KUKA\WorkVisual 4.0\DeviceDescriptions\ESISec.

Damit die Gerätebeschreibungsdatei in TwinCAT zur Verfügung steht, muss die Datei in das Verzeichnis C:\TwinCAT\3.1\Config\lo\EtherCAT kopiert werden.

Die EL6695-1001 an Port2 anschließen.

Am Device 5 die Klemme "KRC4 secondary" hinzufügen. Ein Einscannen und Verwenden der Online-Daten ist nicht empfehlenswert. Hier kommt es zu Problemen bei der Konfiguration.

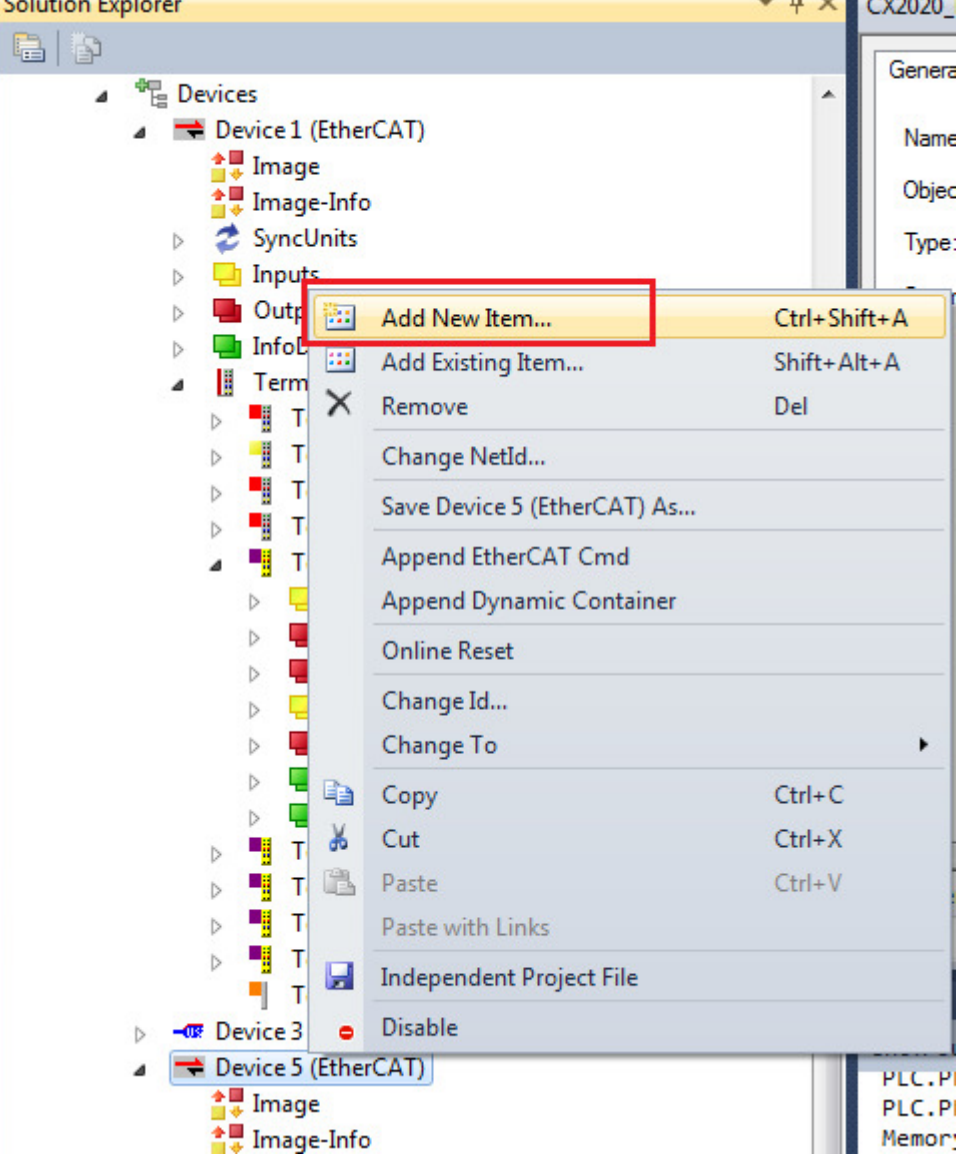

# **KUKA Roboter GmbH**

**Area Support Center** 

Product Platform Support – Core software & fieldbus

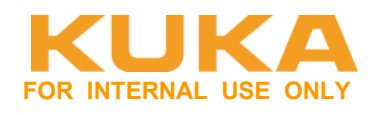

| 1 | 🖪 Insert E | therCAT Device       |                                     |                      | -         |          |        |                                               |
|---|------------|----------------------|-------------------------------------|----------------------|-----------|----------|--------|-----------------------------------------------|
| - | Search:    |                      | Name:                               | Box 13               | Multiple: | 1        | *<br>* | ОК                                            |
|   | Type:      | Beckhoff Automa      | ation GmbH 8<br>imbH<br>condary EL6 | « Co. KG<br>695-1001 |           |          |        | Cancel<br>Port<br>A<br>D<br>B (Ethernet)<br>C |
|   |            | Extended Information |                                     | 🔲 Show Hidden        | Devices   | <b>V</b> | Show   | 9 Sub Groups                                  |

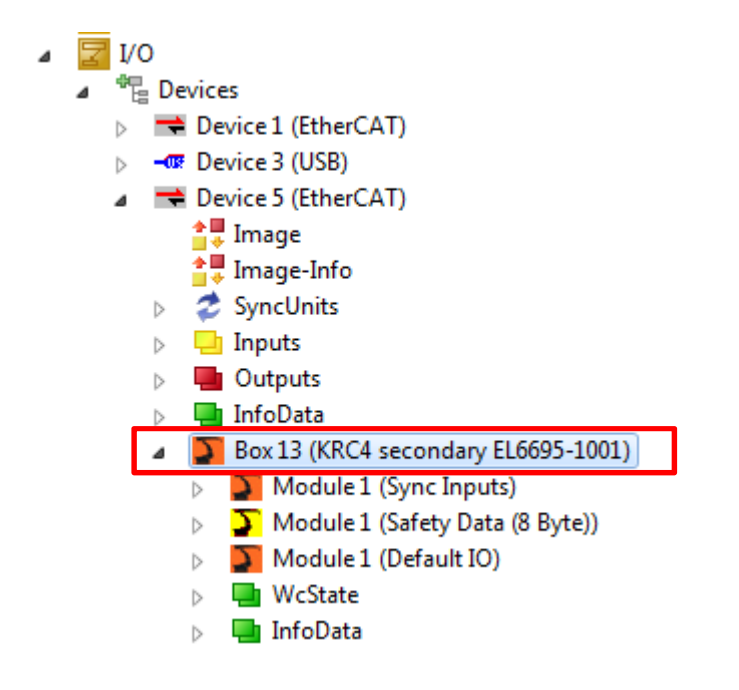

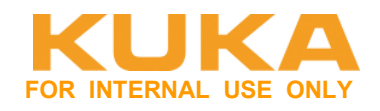

## Standard EA-Bereich der EL6695-1001 festlegen:

Eigenschaften der Klemme öffnen und den Reiter "Slots" auswählen.

| 020_KRC4_FSoE ×                    |                      |             |   |            |             |                   |
|------------------------------------|----------------------|-------------|---|------------|-------------|-------------------|
| eneral EtherCAT Process Data Slots | Startup              |             |   |            |             |                   |
| Slot                               | Module               | ModuleIdent |   | Module     | ModuleIdent | Description       |
| Standard Sync Inputs               | Sync Inputs          | 0x00000280  | < | Default 10 | 0x00000200  | Std. IO 4 Bytes   |
| Safety Process Data                | Safety Data (8 Byte) | 0x00000102  |   | Default IO | 0x00000201  | Std. IO 8 Bytes   |
| Standard Process Data              | Default IO           | 0x00000200  | X | Default IO | 0x00000202  | Std. IO 16 Bytes  |
|                                    |                      |             | ث | Default IO | 0x00000203  | Std. IO 32 Bytes  |
|                                    |                      |             |   | Default IO | 0x00000204  | Std. IO 64 Bytes  |
|                                    |                      |             |   | Default IO | 0x00000205  | Std. IO 128 Bytes |
|                                    |                      |             |   | Default IO | 0x00000206  | Std. IO 256 Bytes |
|                                    |                      |             |   | Default IO | 0x00000207  | Std. IO 512 Bytes |

Der Slot "Standard Process Data" sind die nicht sicheren Signale. Diesen anwählen. Soll die Einund Ausgangsgröße geändert werden, so muss zuerst der Slot mit X gelöscht werden. Danach rechts die gewünschte Größe auswählen und mit < die Daten in den Slot übernehmen. Ein- und Ausgänge haben immer dieselbe Größe.

Anhand der Moduleldent kann man erkennen, welche IO-Größe gerade ausgewählt ist.

| X2020_KRC4_FSoE ×                           |                                                   |                                        |        |                                                                                                    |                                                                                                    |                                                                                                    |  |  |
|---------------------------------------------|---------------------------------------------------|----------------------------------------|--------|----------------------------------------------------------------------------------------------------|----------------------------------------------------------------------------------------------------|----------------------------------------------------------------------------------------------------|--|--|
| General EtherCAT Process Data Slots Startup |                                                   |                                        |        |                                                                                                    |                                                                                                    |                                                                                                    |  |  |
| Slot                                        | Module                                            | ModuleIdent                            |        | Module                                                                                                    | ModuleIdent                                                                                          | Description                                                                                                    |  |  |
| Standard Sync Inputs<br>Safety Process Data | Sync Inputs<br>Safety Data (8 Byte)<br>Default IO | 0x00000280<br>0x00000102<br>0x00000206 | <<br>X | Default IO<br>Default IO<br>Default IO<br>Default IO<br>Default IO<br>Default IO<br>Default IO<br>Default IO<br>Default IO | 0x0000200<br>0x0000201<br>0x0000202<br>0x0000203<br>0x0000204<br>0x0000205<br>0x0000206<br>0x0000207 | Std. IO 4 Bytes<br>Std. IO 8 Bytes<br>Std. IO 16 Bytes<br>Std. IO 32 Bytes<br>Std. IO 64 Bytes<br>Std. IO 128 Bytes<br>Std. IO 256 Bytes<br>Std. IO 512 Bytes |  |  |

256 Byte Ein- und Ausgänge konfigurieren. Dies muss mit den Einstellungen auf der KR C4 übereinstimmen.

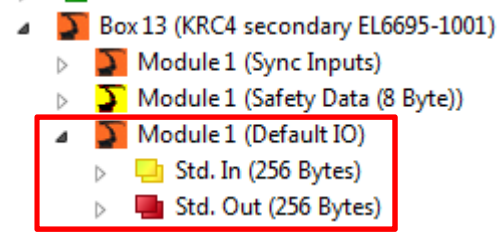

EAs mit globalen Variablen wieder verlinken.

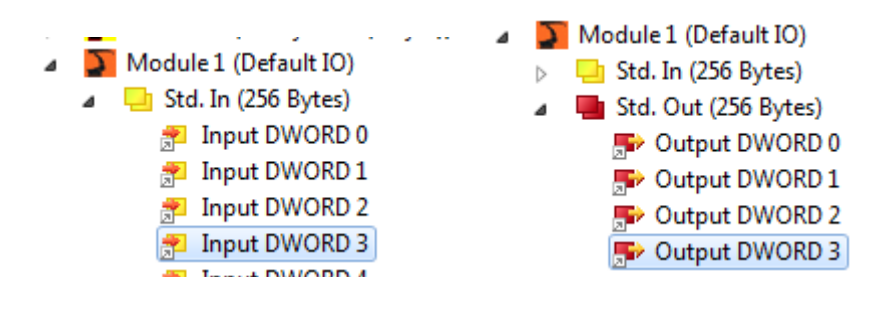

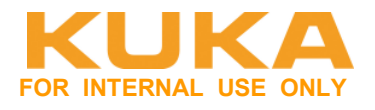

# 4.6 EL6695-1001 als Sicherheitsschnittstelle

Die Aktivierung der Sicherheitsschnittstelle über FSoE (EtherCAT) ist nur möglich, wenn die EL6695-1001 primärseitig an die KRC4 angeschlossen wird. D.h. in der SPS muss die Klemme sekundärseitig parametriert werden.

Eigenschaften der Klemme öffnen, und den Reiter "Slots" auswählen.

| CX2020_KRC4_FSoE ×                  |                      |             |   |                        |             |                |
|-------------------------------------|----------------------|-------------|---|------------------------|-------------|----------------|
| General EtherCAT Process Data Slots | Startup              |             |   |                        |             |                |
| Slot                                | Module               | ModuleIdent |   | Module                 | ModuleIdent | Description    |
| Standard Sync Inputs                | Sync Inputs          | 0x00000280  | < | 🍒 Safety Data (8 Byte) | 0x00000102  | Safety Roboter |
| Safety Process Data                 | Safety Data (8 Byte) | 0x00000102  |   |                        |             |                |
| Standard Process Data               | Derault IO           | 0X00000206  | X |                        |             |                |

Der Slot "Saftey Process Data" sind die sicheren Signale. Default mäßig sind die sicheren Einund Ausgänge aktiviert.

Sollen die sicheren Signale gelöscht werden, so muss der Slot mit X gelöscht werden. Hinzufügen des Slots erfolgt mit <.

Die Saftey-Data erscheinen im Baum. EAs vorhanden.

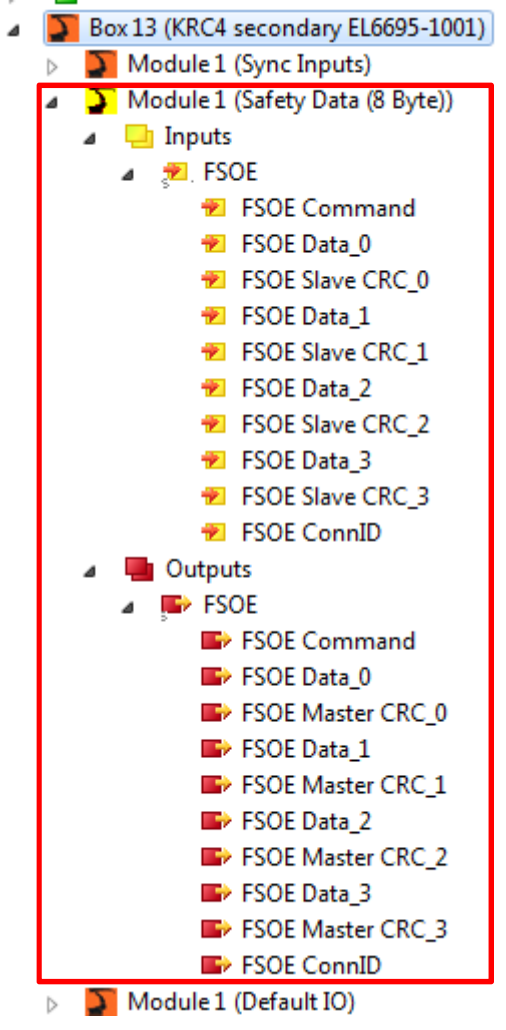

# **KUKA Roboter GmbH**

Area Support Center Product Platform Support – Core software & fieldbus

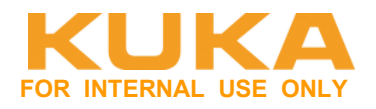

#### Sicherheitsprogramm erstellen:

| Solution 'CX2020_KR<br>Solution 'CX2020_KRC4_F?<br>CX2020_KRC4_F?<br>SYSTEM<br>License<br>Real-Tim<br>Real-Tim<br>Real-Tim<br>Tasks<br>Routes<br>TcCOM (C<br>MOTION<br>PLC<br>SAFETY<br>Ke C++ | RC4_FSoE' (1 project)<br>SoE<br>e<br>Dbjects<br>Add New Item Ctrl+Shift+A    |                              |
|----------------------------------------------------------------------------------------------------|------------------------------------------------------------------------------|------------------------------|
| ⊳ 🔽 I/O                                                                                                    | Add Existing Item Shift+Alt+A                                                |                              |
| Add New Item - CX2020_KRC4_FSoE                                                                                                    |                                                                              | ? <b>* *</b>                 |
| Installed Templates                                                                                                    | Sort by: Default                                                             | Search Installed Templates   |
| TwinCAT Safety Project                                                                                                    | TwinCAT Default Safety Project TwinCAT Safety Project                        | Type: TwinCAT Safety Project |
|                                                                                                    | TwinCAT Empty Safety Project TwinCAT Safety Project                          |                              |
| Name: SafeProject                                                                                                    |                                                                              |                              |
| Location: c:\users\letroe.                                                                                                    | kuka_rob\documents\visual studio 2010\projects\CX2020_KRC4_FSoE\CX2020_KRC 👻 | Browse                       |
|                                                                                                    |                                                                              | Add Cancel                   |

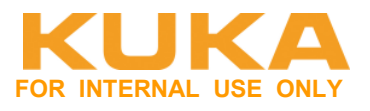

Quittierung der TwinSafe-Gruppe erstellen. Die Quittierung ist zwingend erforderlich (ErrAck), wenn EL6900 und TwinSAFE-Verbindung gestört ist. Es muss ein nicht sicheres Signal sein. Quittierungssignal bezieht sich nur auf die entsprechende TwinSafeGroup. Jede TwinSafe-Gruppe muss extra quittiert werden.

Bit für die Quittierung im Standard PLC-Programm erstellen und in MAIN einem Eingang zuweisen.

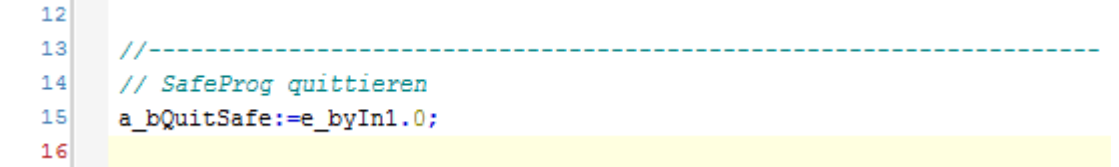

TwinSafeGoup1.sal Quittierung einstellen unter Eigenschaften der Gruppe, bei ErrAck die connection angeben und ErrorAcknowledgement auswählen

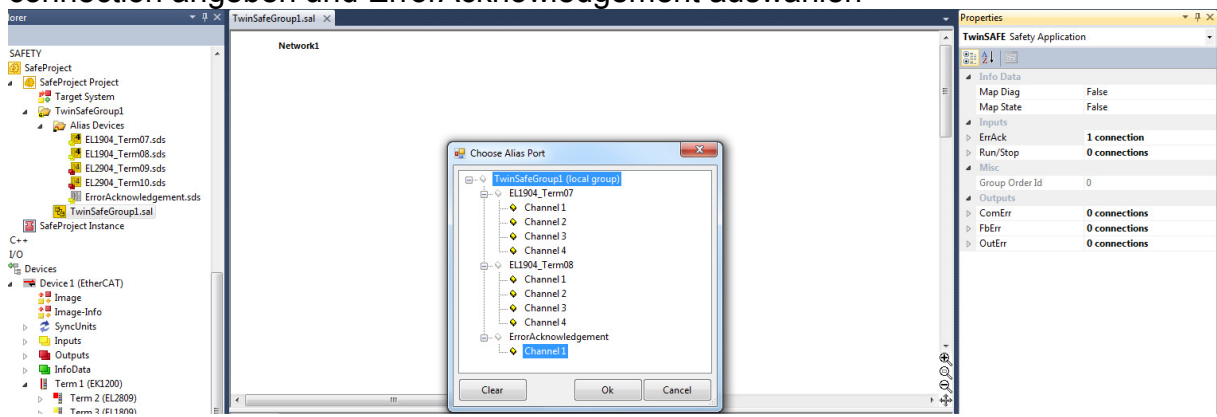

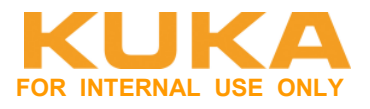

# In der TwinSafeGroup1 die "Alias Devices" (alle Safe-EA-Klemmen) hinzufügen.

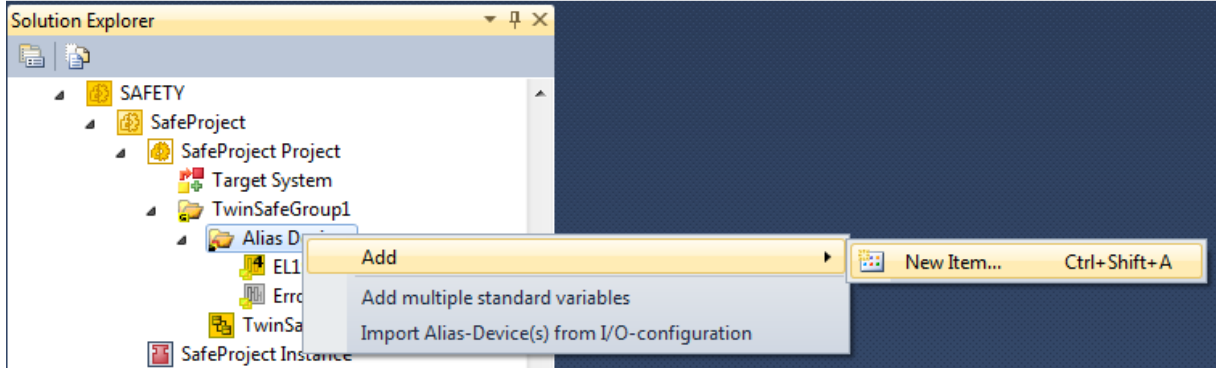

| Add New Item - SafeProject   |                                                   |        | ? 🔀                                                          |
|------------------------------|---------------------------------------------------|--------|--------------------------------------------------------------|
| Installed Templates          | Sort by: Default                                  |        | Search Installed Templates                                   |
| Standard<br>▲ Safety         | 4 Digital Inputs (EtherCAT)                       | Safety | <b>Type:</b> Safety<br>Alias device for 4 digital outputs on |
| EtherCAT<br>External Devices | 4 Digital Outputs (EtherCAT)                      | Safety | EtherCAT.                                                    |
| KBus                         | 8 Digital Inputs (EtherCAT)                       | Safety |                                                              |
| Online I emplates            | 2 Digital Inputs and 2 Digital Outputs (EtherCAT) | Safety |                                                              |
|                              |                                                   |        |                                                              |
|                              |                                                   |        |                                                              |
|                              |                                                   |        |                                                              |
|                              |                                                   |        |                                                              |
|                              |                                                   |        |                                                              |
|                              |                                                   |        |                                                              |
|                              |                                                   |        |                                                              |
|                              |                                                   |        |                                                              |
| Name: EL2904_Term10          | 1                                                 |        |                                                              |
|                              |                                                   |        | Add                                                          |

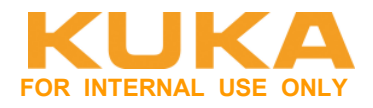

Bei jedem Alias die FSoE Adresse einstellen und das "physical device" auswählen.

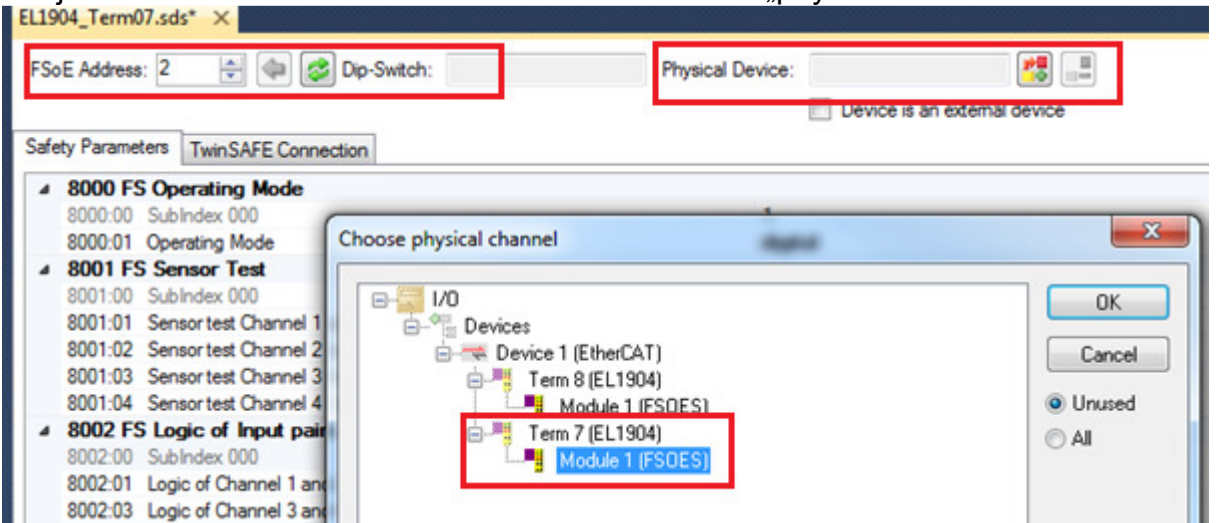

Die FSoE-Adresse kann man wenn man online ist, auch einlesen. Diese wird an der Klemme über Dip-Switch eingestellt.

Unter "TwinSafe Connection" sicherstellen, dass die Conn-Id ungleich 0 und eindeutig ist.

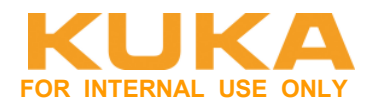

#### Neue Safe-Gruppe "KRC4" für die Kommunikation zur KRC4.

- SafeProject Project
   Target System
   KRC4
   Alias Devices
   EL6695\_KRC4.sds
   ErrorAcknowledgement.sds
   KRC4.sal
  - a 📴 TwinSafeGroup1

#### Die EL6695-1001 Secundary als "external Devices" in die Gruppe "KRC4" einfügen.

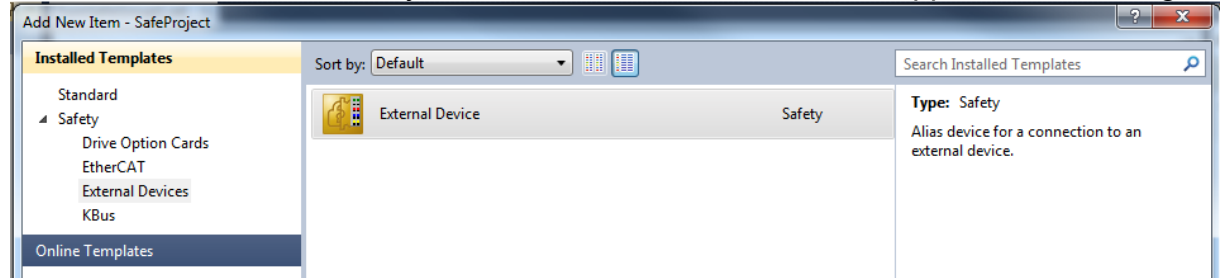

Hier anschließend die FSoE-Adresse eingeben. Diese muss mit der auf der KRC4 übereinstimmen.

| FSoE Address: 8504  |                           |                                                       |                         |
|---------------------|---------------------------|-------------------------------------------------------|-------------------------|
| TwinSAFE Connection | ata Structure             |                                                       |                         |
| Name:               | Message_8                 |                                                       |                         |
| TwinSAFE Mode       |                           | Info Data                                             |                         |
| Conn-No:            | 5                         | Map State                                             | Map Inputs              |
| Conn-Id:            | 5                         | 🔲 Map Diag                                            | Map Outputs             |
| Mode:               | FSoE Master               | Safety Parameter                                      |                         |
|                     | FSoE Slave                | Application Parameter: 000                            | 000000                  |
|                     | ProfiSAFE Slave           | Length of Communication P<br>Watchdog Time: 0x64 0x00 | arameter: 0x02 0x00 (2) |
| Settings TwinSAFE P | artner                    | Result:                                               |                         |
| FSoE Watchdog:      | 100 🚖                     | 0x02 0x00 0x64 0x00 0x04<br>0x00 0x00                 | 0x00 0x00 0x00          |
| Device Type:        | None                      |                                                       |                         |
| Module Fault (F     | ail Safe Data) is COM ERR |                                                       | -                       |

Schnittstellengröße "8 Byte Safe Data" für Input und Output auswählen.

# **KUKA Roboter GmbH**

Area Support Center Product Platform Support – Core software & fieldbus

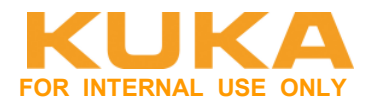

| EL6 | 695_KRC4.sds ×          |                              |                           |                              |
|-----|-------------------------|------------------------------|---------------------------|------------------------------|
| FS  | oE Address: 8504 🔮      |                              |                           |                              |
| Tw  | inSAFE Connection       | Data Structure               |                           |                              |
|     | Name:                   | Message_8                    |                           |                              |
|     | Input<br>Input Message: | 19 Byte (8 Byte Safe Data) 🔹 | Output<br>Output Message: | 19 Byte (8 Byte Safe Data) 🔹 |
|     |                         |                              |                           |                              |

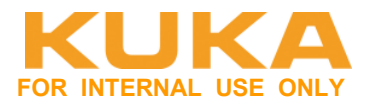

Zuweisung des Safe-Programms auf die SAFE Klemme EL6900. Verbindung herstellen.

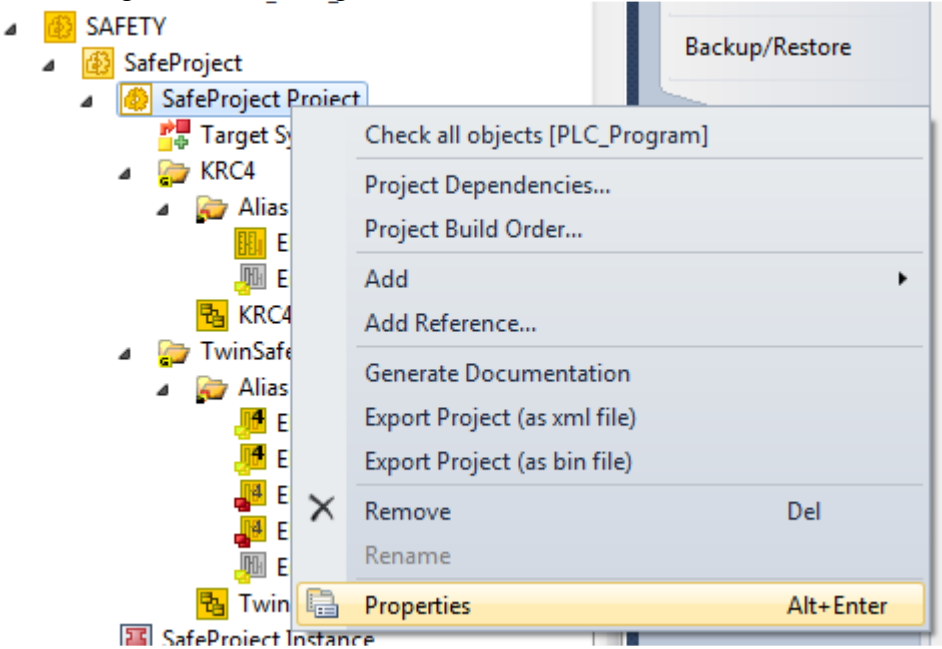

# Zuweisen der EL6900 zum Programm

| Choose physica        | I terminal for mapping                                                                 | Press lines | - |                 |
|-----------------------|----------------------------------------------------------------------------------------|-------------|---|-----------------|
| Choose loo<br>Search: | cal device                                                                             |             |   | OK<br>Cancel    |
| Teminal:              | Device 1 (EtherCAT)     Device 1 (EtherCAT)     Device 3 (USB)     Device 5 (EtherCAT) |             |   |                 |
|                       |                                                                                        |             |   | External device |

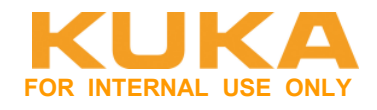

# Unter "Target System" die FSoE-Adresse der EL6900 einstellen.

| SafeProject ×                         |                    |                                                                          |                                                                       |
|---------------------------------------|--------------------|--------------------------------------------------------------------------|-----------------------------------------------------------------------|
| Target System                         | Configuration: N/A | ▼ Platform: N/A                                                          | Ţ                                                                     |
| User Administration<br>Backup/Restore |                    | Target System:<br>Physical Device:                                       | EL69XX 🗸                                                              |
|                                       |                    | Software Version:<br>SerialNumber:<br>Project CRC:<br>Map Serial Number: | Device is an external device 05 00593034 0x2577 Map Project CRC: 1    |
|                                       |                    | FSoE-Address:<br>Dip-Switch:<br>Terminal View:                           | 1<br>1<br>1 2 3 4 5 6 7 8 9 10<br>0 0 0 0 0 0 0 0 0 0 0 0 0 0 0 0 0 0 |
|                                       |                    | AmsNetId:<br>AmsPort:                                                    | 169.254.156.139.2.1<br>1005                                           |

Klemme auswählen und FSoE-Adresse eingeben (DIP-Schalter auf der Klemme) bzw. wenn man online ist einlesen (evtl. vorher das Projekt einmal auf die SPS übertragen).

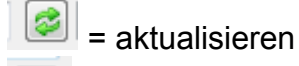

= in Projekt hochladen und in Projekt speichern

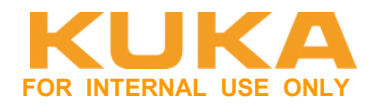

# Für die beiden Safe-Gruppen die Quittierung verlinken.

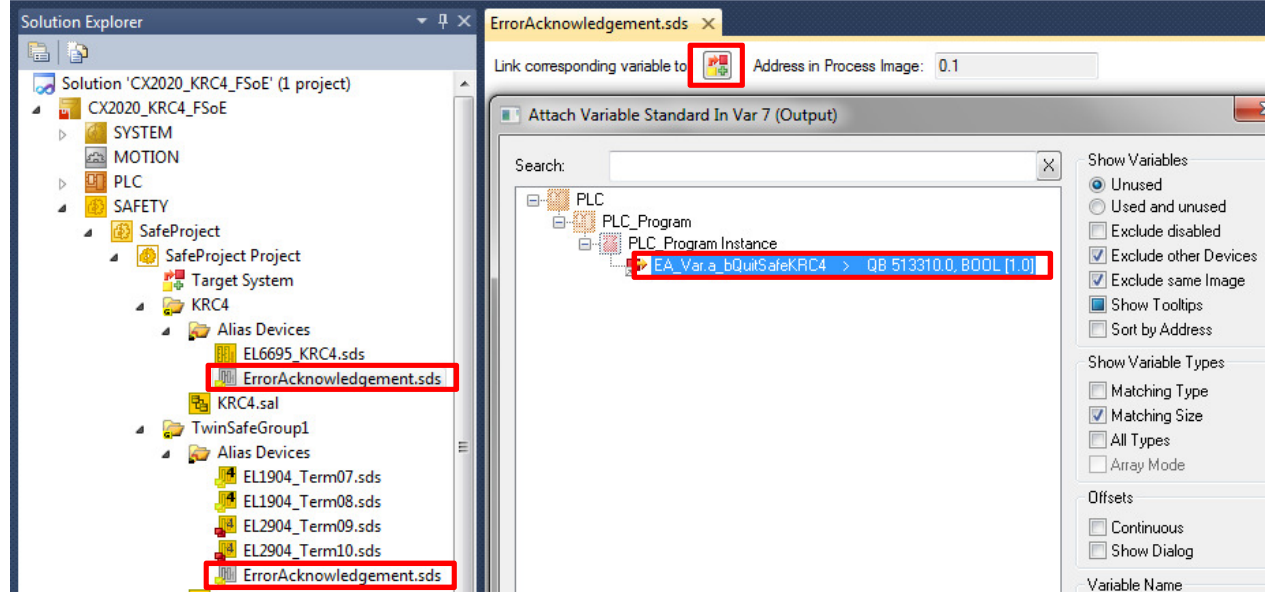

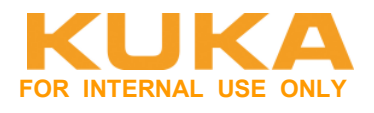

Für die FSoE Kommunikation muss die MessageNr der EL6900 mit der EL6695-1001 verlinkt werden. Sowohl Eingänge als auch Ausgänge.

Im Alias Device der EL6695-1001 die MessageNr (hier die Message\_8) auslesen.

| Solution Explorer 🔹 👎 🗙                                        | EL6695_KRC4.sds ×                  |
|----------------------------------------------------------------|------------------------------------|
|                                                                | FSoE Address: 8504                 |
| Solution 'CX2020_KRC4_FSoE' (1 project)                        | TwinSAFE Connection Data Structure |
|                                                                | Name: Message_8                    |
| SAFETY                                                         | TwinSAFE Mode                      |
| SafeProject                                                    | Conn-No: 5                         |
| <ul> <li>SafeProject Project</li> <li>Target System</li> </ul> | Conn-Id: 5                         |
| 4 🦕 KRC4                                                       | Mode: OFSoE Master                 |
| Alias Devices<br>EL6695_KRC4.sds                               | FSoE Slave                         |

Im IO-Bereich bei der "KRC4 secondary – Module 1 Saftey Data" für Inputs und Outputs den **FSOE** Bereich auswählen und ihn mit der entsprechenden **Message\_8** der EL6900 verlinken. ("Exclude other Devices" Häkchen raus)

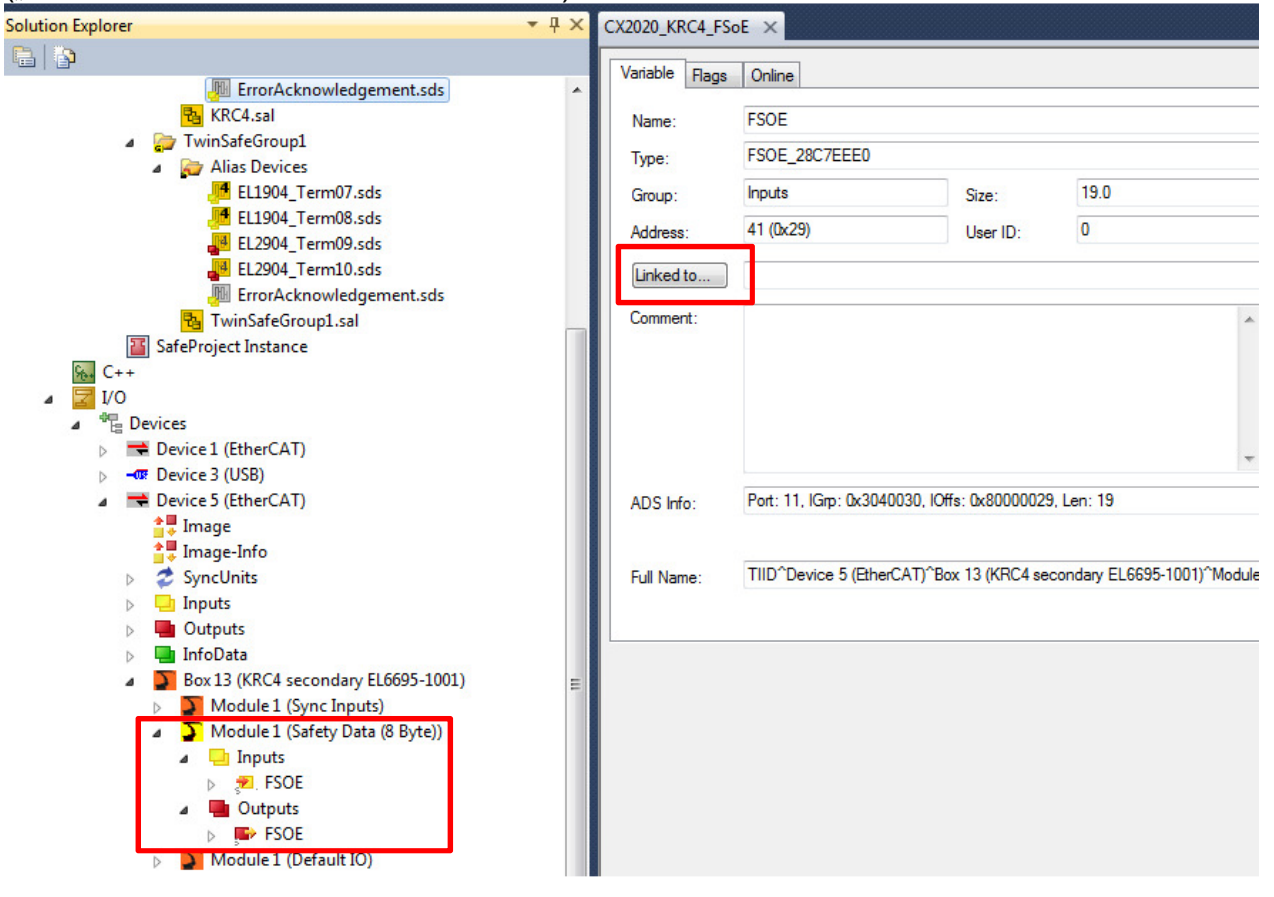

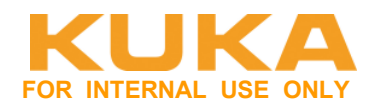

# Inputs - FSOE:

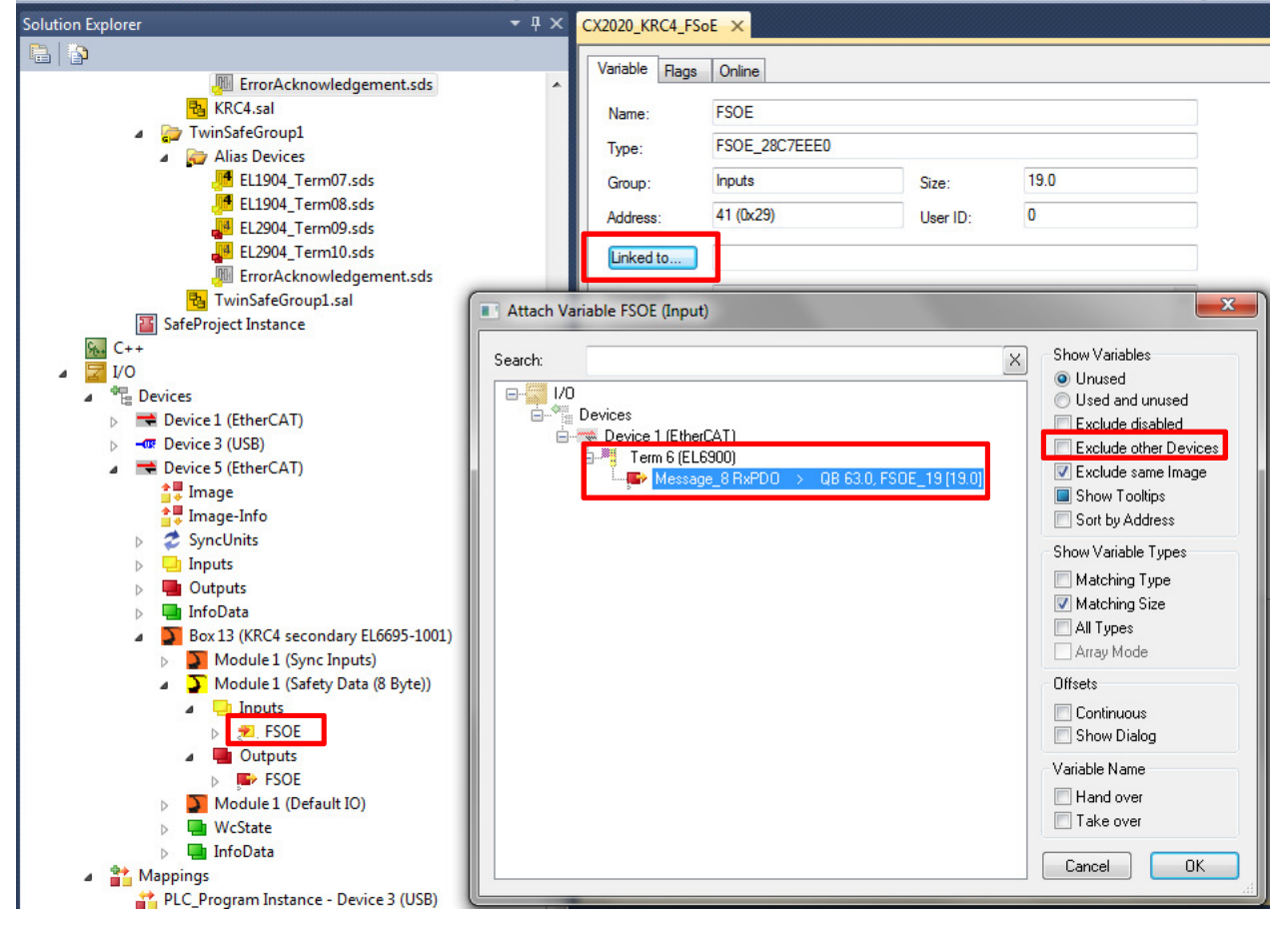

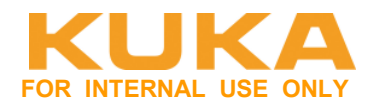

# Outputs - FSOE:

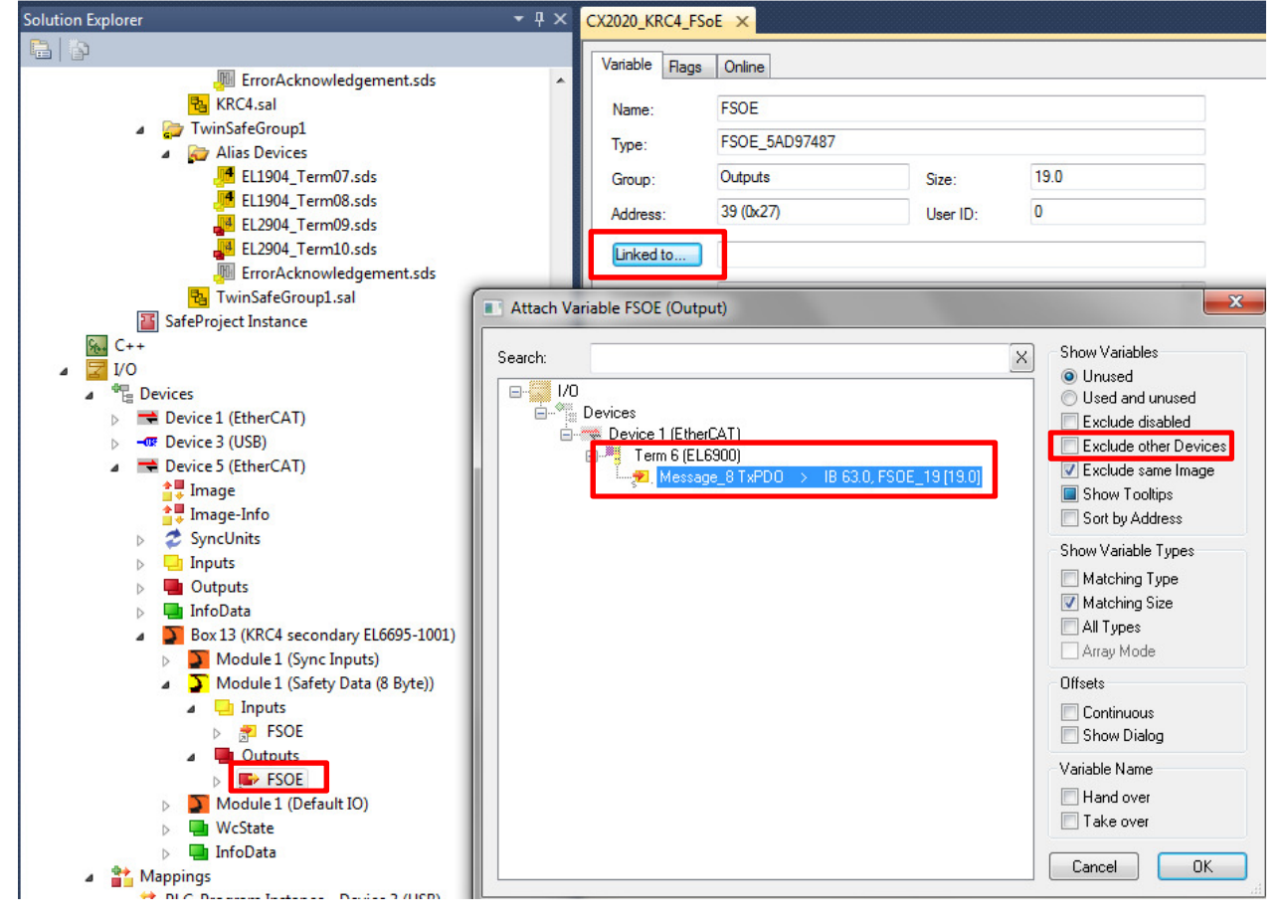

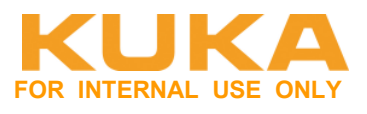

# Alias Devices untereinander verschalten um Verschaltung zwischen Klemmen und KRC4 zu realisieren:

Für beide SafeGruppen Funktionsblock per Drag&Drop auswählen und mit noch nicht definierten Variablen (per Hand eintippen) verschalten.

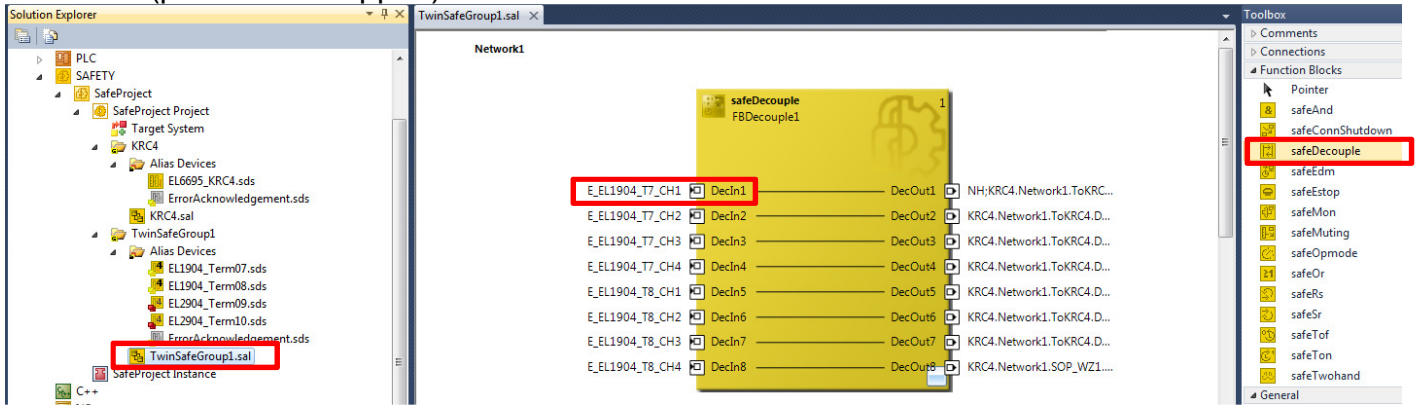

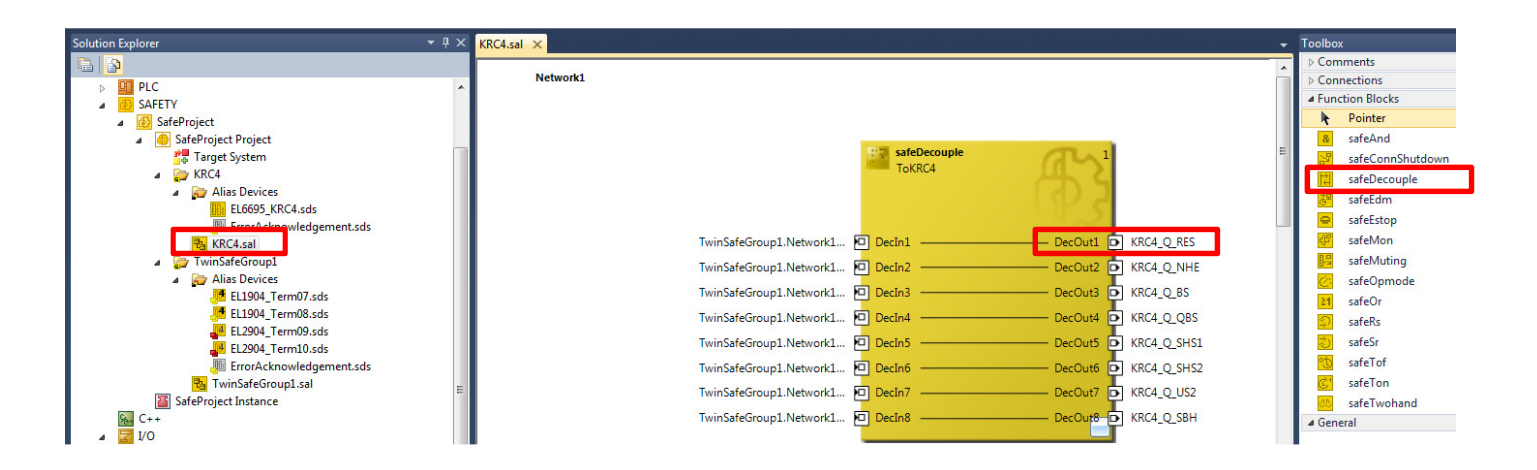

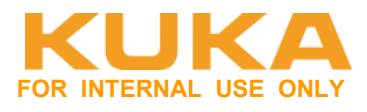

Die Variablen mit I/Os der Alias Devices verschalten. Jedes Alias Device muss mindestens einmal verschaltet sein.

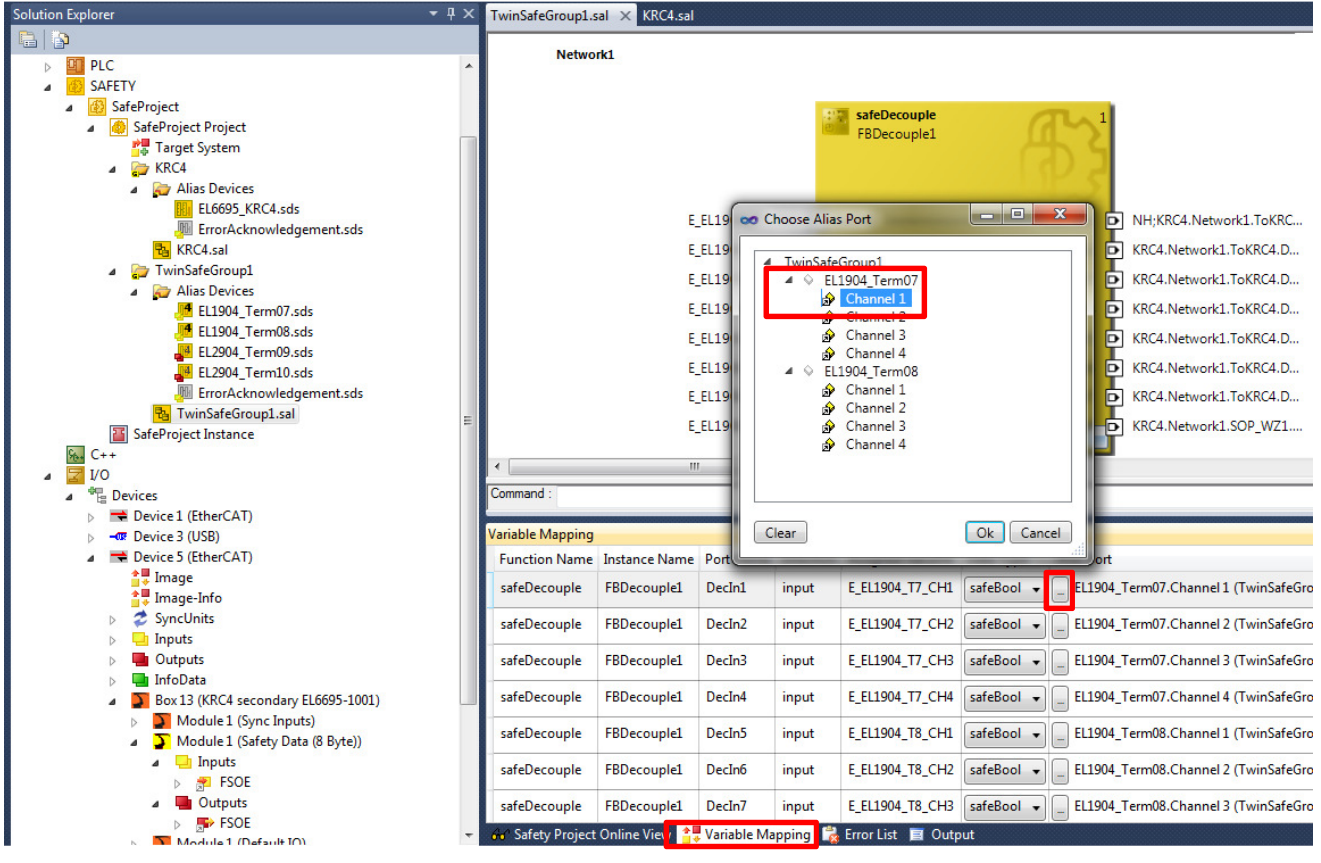

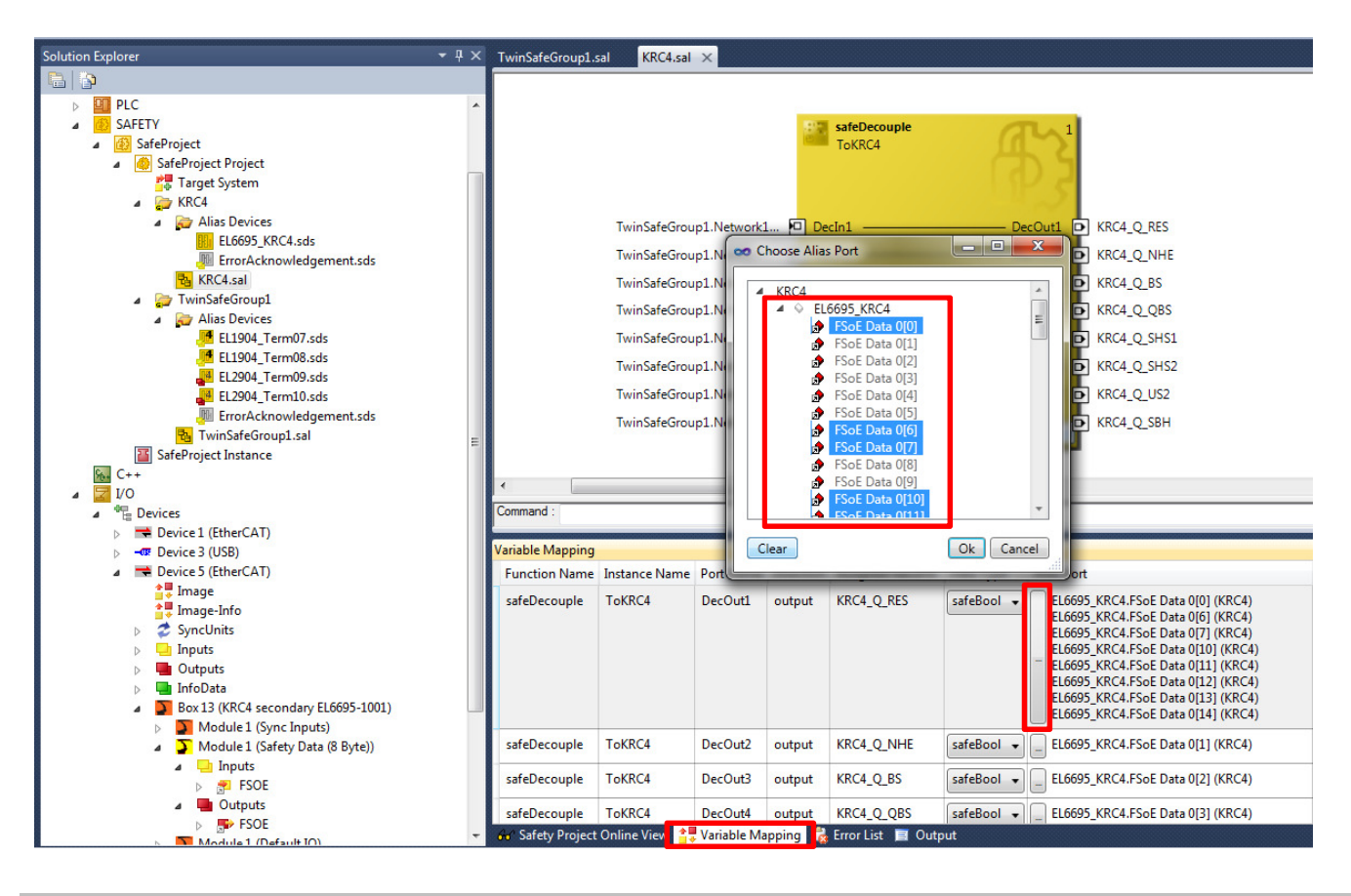

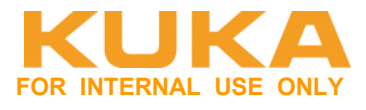

Die Funktionsblöcke untereinander verschalten um eine Verbindung zwischen zwei SafeGruppen erstellen zu können. Dazu die Adresse nach folgender Syntax eintippen: <SafeGroup>.<Network>.<FunctionBlock>.<Port> hier:

TwinSafeGroup1.Network1.FBDecouple1.DecOut1

Wenn an Port 1 von FB A Port 2 von FB B eingetragen wird, wird automatisch Port 1 von FB A an Port 2 von FB B übernommen.

Bei einer Verschaltung von einem Output auf mehrere Ziele, können die verschiedenen Ziele mit einem Semikolon getrennt werden.

| TwinSafeGroup1.sal × KRC4.sal |              |                                                                      |
|-------------------------------|--------------|----------------------------------------------------------------------|
| Network1                      |              |                                                                      |
|                               | FBDecouple1  |                                                                      |
| E_EL1904_T7_                  | CH1 🖸 DecIn1 | DecOut1 D NH;KRC4.Network1.ToKRC                                     |
| E_EL1904_T7_                  | CH2 🗖 DecIn2 | DecOut2 D KRC4.Network1.ToKRC4.D                                     |
| E_EL1904_T7_                  | CH3 🖸 DecIn3 | ——— DecOut3 🖸 KRC4.Network1.ToKRC4.D                                 |
| E_EL1904_T7_                  | CH4 🖸 DecIn4 | DecOut4 D KRC4.Network1.ToKRC4.D                                     |
| E_EL1904_T8_                  | CH1 🖸 DecIn5 | DecOut5 D KRC4.Network1.ToKRC4.D                                     |
| E_EL1904_T8_                  | CH2 🖸 DecIn6 | DecOut6 D KRC4.Network1.ToKRC4.D                                     |
| E_EL1904_T8_                  | CH3 🖸 DecIn7 | DecOut7 D KRC4.Network1.ToKRC4.D                                     |
| E_EL1904_T8_                  | CH4 🖸 DecIn8 | DecOut8 [] KRC4.Network1.SOP_WZ1.AndIn1;KRC4.Network1.SOP_WZ2.AndIn1 |

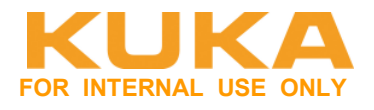

#### Download / aktivieren

Saftey-Projekt generieren und verifizieren. Button nur aktiv, wenn Saftey-Programm angewählt wurde.

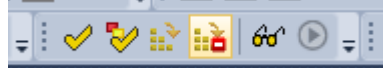

| 1 | 7D580               | ≝ Currep; LL LL+ LL2 + 37 + 37 + 100<br> |          | मिम प्राय⊒<br>▼   <b>2</b> ▶ ■ | Fif Fit 「目 C目 C目 C目 C目 C目 C目 C目 C目 C目 C目 C目 C目 C目 |
|---|---------------------|------------------------------------------|----------|--------------------------------|---------------------------------------------------|
| × | KukaSafe1 ×         |                                          |          |                                |                                                   |
| Ì | Target System       | Configuration: N/A                       |          | ▼ Platform: N/A                | *                                                 |
|   | User Administration | n                                        |          |                                |                                                   |
|   |                     |                                          | <b>-</b> | Target System:                 | EL69XX 👻                                          |
|   |                     |                                          |          | Physical Device:               | Tem 2 (EL6900)                                    |
|   |                     |                                          |          |                                | Device is an external device                      |
|   |                     |                                          | 15       | Software Version:              | 05                                                |
|   |                     |                                          |          | Serial Number:                 | 00537976                                          |
|   |                     |                                          | 2        | Project CRC:                   | 0x0000                                            |
|   |                     |                                          | 00       | Map Serial Number:             | Map Project CRC:                                  |
|   | Login Credentials   |                                          | x        |                                |                                                   |
|   |                     | Alization                                |          |                                |                                                   |
| 1 | Usemame:            | Administrator                            |          |                                |                                                   |
|   | Serial Number       | 00537976                                 |          |                                |                                                   |
|   | Password:           |                                          |          |                                |                                                   |
|   |                     | TwinSAFE                                 |          |                                |                                                   |
|   |                     | OK Cancel                                |          |                                |                                                   |

Danach unsicheres Programm übertragen und dann Safe-Steuerung (COM-Fehler) quittieren

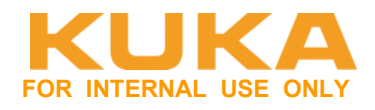

# 5 Verhalten bei Spannungsausfall

Beim erstmaligen Hochlauf von beiden Steuerungen muss der KUNDE die Reihenfolge beachten zuerst Primär-Seite dann Sekundär-Seite hochfahren.

Wenn dann einmalig die Primär-Seite Initialisiert wurde, und die Sekundär-Seite mit dem

Zusatzstecker extern mit Spannung versorgt ist, dann behält die Klemme die Initialisierung, wenn man jeweils einseitig Primär / Sekundär abschaltet.

Schaltet man beide Seiten ab, dann geht das Spiel wieder von vorne los – also Reihenfolge beim Boot beachten.

Abhilfe/Verbesserung: Automatischer Reconfig vom SYS-X44:

\Config\User\Common\ECAT\_SYS\_X44.xml hier RestartMode="manual" auf "auto" stellen. Dadurch wird am SYS-X44 automatisch ein Reconfig durchgeführt.

**Nachteil** dabei ist, dass vor allem sporadische Fehler oft nicht eindeutig erkannt werden, da die Anlage nicht stehen bleibt und sich selbständig quittiert.

|    | 🖹 [WIN                                                                                | DOWS-9T939MH] - Config:\User\Common\ECAT_SYS_X44.xml         |
|----|---------------------------------------------------------------------------------------|--------------------------------------------------------------|
| 1  | </th <th><pre>xml version="1.0" encoding="utf-8"?&gt;</pre></th>                      | <pre>xml version="1.0" encoding="utf-8"?&gt;</pre>           |
| 2  | <b>戸</b> <e< th=""><th>Cat_SYS_X44 kukaVersion="1" xmlns:xsi="<u>http:/</u></th></e<> | Cat_SYS_X44 kukaVersion="1" xmlns:xsi=" <u>http:/</u>        |
| 3  | 中                                                                                     | <version label=""></version>                                 |
| 4  |                                                                                       | <info version="KUKA V8.3"></info>                            |
| 5  |                                                                                       | <schema version="100"></schema>                              |
| 6  | <u> </u>                                                                              |                                                              |
| 7  |                                                                                       | <ecatstackoptions< th=""></ecatstackoptions<>                |
| 8  |                                                                                       | BusCycleTimeMs="4"                                           |
| 9  |                                                                                       | SchedTickOffset="1"                                          |
| 10 |                                                                                       | RestartMode="auto"                                           |
| 11 |                                                                                       | MultiFrameLossLimit="16"                                     |
| 12 |                                                                                       | MultiCycCmdWkcErrLimit="3"                                   |
| 13 |                                                                                       | AddSlavesToDiagMgr="false"                                   |
| 14 |                                                                                       | TopologyChangeDelay="1000" />                                |
| 15 | 中                                                                                     | <ecatiodriver></ecatiodriver>                                |
| 16 |                                                                                       | <pb_master_gateway logerrtofile="false"></pb_master_gateway> |
| 17 | <u> </u>                                                                              |                                                              |
| 18 | └ </th <th>ECat_SYS_X44&gt;</th>                                                      | ECat_SYS_X44>                                                |
|    |                                                                                       |                                                              |

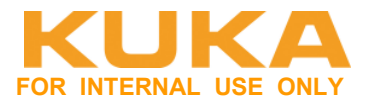

# 6 Diagnose / Fehler

Die Fehler beziehen sich immer auf die Default-Verwendung der Klemme. Die Klemme wird pirmärseitig an die KRC4 inkl. FSoE angeschlossen.

# 6.1 Diagnosemonitor auf dem SmartPad

Im Hauptmenü Diagnose > Diagnosemonitor wählen. Im Feld Modul den Eintrag Gerät (**KRC4 primary EL6695-1001**) auswählen. Der Name **KRC4 primary EL6695-1001** ist der Default-Name des Geräts. Dieser Name kann in der Konfiguration geändert werden. Aus diesem Grund kann das Modul einen anderen Namen haben.

| Diagnosemonitor                              |                 |         |     |
|----------------------------------------------|-----------------|---------|-----|
| Modul:                                       |                 |         |     |
| Gerät (KRC4 primary EL6695-1001)             |                 |         | •   |
| Name                                         | Wert            | Einheit |     |
| E: Reserviert                                | 0               |         |     |
| E: Nothalt extern (NHE)                      | aktiviert       |         |     |
| E: Bedienerschutz (BS)                       | offen           |         |     |
| E: Quittierung Bedienerschutz (QBS)          | quittiert       |         |     |
| E: Sicherheitshalt Stopp 1 (SHS1)            | aktiviert       |         |     |
| E: Sicherheitshalt Stopp 2 (SHS2)            | aktiviert       |         |     |
| E: E2                                        | offen           |         |     |
| E: E7                                        | offen           |         |     |
| E: Peripherieschütz (US2)                    | ausgeschaltet   |         |     |
| E: Sicherer Betriebshalt (SBH)               | aktiviert       |         |     |
| E: Reserviert                                | 0               |         |     |
| E: Reserviert                                | <sup>~5</sup> 0 |         |     |
| E: Reserviert                                | 0               |         |     |
| E: Reserviert                                | 0               |         |     |
| E: Reserviert                                | 0               |         |     |
| E: Shutdown Protokoll Acknowledge (SPA)      | nicht quittiert |         |     |
| E: Referenztaster (JR)                       | bedämpft        |         |     |
| E: Reduzierte Geschwindigkeit (VRED)         | aktiviert       |         |     |
| E: Sicherer Betriebshalt Achsgruppe 1 (SBH1) | aktiviert       |         |     |
| E: Sicherer Betriebshalt Achsgruppe 2 (SBH2) | aktiviert       |         |     |
| E: Sicherer Betriebshalt Achsgruppe 3 (SBH3) | aktiviert       |         |     |
| E: Sicherer Betriebshalt Achsgruppe 4 (SBH4) | aktiviert       |         |     |
| E: Sicherer Betriebshalt Achsgruppe 5 (SBH5) | aktiviert       |         |     |
| E: Sicherer Betriebshalt Achsgruppe 6 (SBH6) | aktiviert       |         |     |
| E: Reserviert                                | 0               |         |     |
| E: Reserviert                                | 0               |         |     |
| E: Reserviert                                | 0               |         |     |
| E: Reserviert                                | 0               |         |     |
| E: Reserviert                                | 0               |         |     |
| E: Reserviert                                | 0               |         |     |
| E: Reserviert                                | 0               |         |     |
| E: Reserviert                                | 0               |         | · · |
|                                              |                 |         |     |

# **KUKA Roboter GmbH**

Area Support Center Product Platform Support – Core software & fieldbus

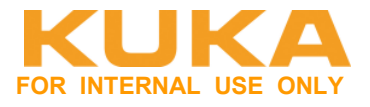

| A: Reserviert                     | 0               |
|-----------------------------------|-----------------|
| A: Sicherheitsschnittstelle aktiv | nicht aktiviert |
| A: Shutdown Protokoll (SP)        | nicht aktiviert |

Mit Hilfe des Signals "Sicherheitsschnittstelle aktiv" kann überprüft werden, ob die sichere Kommunikation zwischen SPS und KRC4 aktiv ist.

| aktiviert       | Kommunikation in Ordnung       |
|-----------------|--------------------------------|
| Nicht aktiviert | Kommunikation nicht in Ordnung |

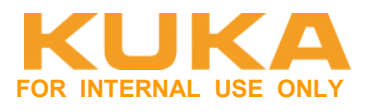

# 6.2 Unterschiedliche projektierte Länge bei EAs zwischen CX2020 und EL6695-1001 bei den Standard-EAs

Die projektierte Länge der EAs muss zwischen CX2020 und EL6695-1001 übereinstimmen.

#### LEDs auf der EL6695-1001:

Status Prim → grün Status Sec → grün/rot blinkend Power/Err → grün

#### Zustand "EL6695 SYNC Inputs" auf der KRC4::

**External device not connected**  $\rightarrow$  0: Auf der gegenüberliegenden Seite besteht ein EtherCAT-Uplink.

**TxPDO state**  $\rightarrow$  1: Zwischen der primären und der sekundären Seite ist kein Datenaustausch der Prozessdatenobjekte aktiv.

#### Roter Balken auf dem SmartPad erscheint.

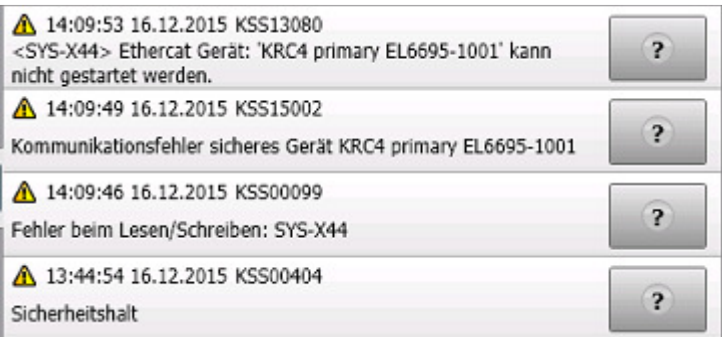

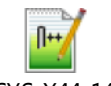

Err\_SYS-X44\_14.log

| 11 |                                                                                                    |
|----|----------------------------------------------------------------------------------------------------|
| 12 | Slave Errors:                                                                                                    |
| 13 | - SlaveId[1]: Slave error "KRC4 primary EL6695-1001": - EtherCAT address=1002 - State <pre error="" operational="">(0x12), control status <unknown text="">(0x3)</unknown></pre> |
| 14 | - SlaveId[1]: Slave init command response error - Slave "KRC4 primary EL6695-1001": - EtherCAT address=1002 - Current State change of slave="PREOP to SAFEOP" Validation error.  |
| 15 |                                                                                                    |
| 16 |                                                                                                    |
| 17 | Init-State:                                                                                                    |
| 18 | - Init 0: "eInitOok",                                                                                                    |
| 19 | - Init_1: "eInit3SetMasterModeOpErr", ERROR: Time-out                                                                                                    |
| ~~ |                                                                                                    |

Oder nach Neustart nur: Roter Balken auf dem SmartPad erscheint.

| ▲ 08:29:06 17.12.2015 KSS15002                                | $\sim$ |
|---------------------------------------------------------------|--------|
| Kommunikationsfehler sicheres Gerät KRC4 prirtary EL6695-1001 | ?      |
| ▲ 08:29:06 17.12.2015 KSS00404                                |        |
| Sicherheitshalt                                               | ?      |

Nach dem Abgleich und Übertragen der richtigen Daten, die Klemme spannungslos schalten. Erst dann können die Fehler quittiert werden.

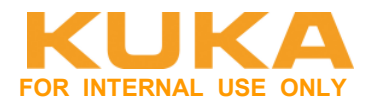

# 6.3 SPS heruntergefahren

Die Steuerung CX2020 ist heruntergefahren (TC, HDD LED aus).

# LEDs auf der EL6695-1001:

Status Prim  $\rightarrow$  grün Status Sec  $\rightarrow$  aus Power/Err  $\rightarrow$  grün

## Zustand "EL6695 SYNC Inputs" auf der KRC4:

**External device not connected** → 1: Auf der gegenüberliegenden Seite besteht kein EtherCAT-Uplink.

**TxPDO state**  $\rightarrow$  1: Zwischen der primären und der sekundären Seite ist kein Datenaustausch der Prozessdatenobjekte aktiv.

## Roter Balken auf dem SmartPad erscheint.

| ▲ 09:43:48 17.12.2015 KSS00404<br>Sicherheitshalt | ß                       | ? |   |
|---------------------------------------------------|-------------------------|---|---|
| ▲ 09:43:48 17.12.2015 KSS15002                    |                         |   | ٦ |
| Kommunikationsfehler sicheres Gerät K             | RC4 primary EL6695-1001 | 2 | h |

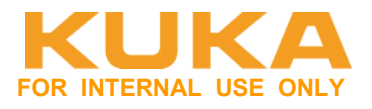

# 6.4 SPS in Config-Mode

Die Steuerung CX2020 ist heruntergefahren (TC blau, HDD LED aus).

## LEDs auf der EL6695-1001:

Status Prim  $\rightarrow$  grün Status Sec  $\rightarrow$  grün blinkend Power/Err  $\rightarrow$  grün

## Zustand "EL6695 SYNC Inputs" auf der KRC4:

**External device not connected**  $\rightarrow$  0: Auf der gegenüberliegenden Seite besteht ein EtherCAT-Uplink.

**TxPDO state**  $\rightarrow$  1: Zwischen der primären und der sekundären Seite ist kein Datenaustausch der Prozessdatenobjekte aktiv.

## Roter Balken auf dem SmartPad erscheint.

| ▲ 09:43:48 17.12.2015 KSS00404<br>Sicherheitshalt | ß                       | ? |   |
|---------------------------------------------------|-------------------------|---|---|
| ▲ 09:43:48 17.12.2015 KSS15002                    |                         |   | ٦ |
| Kommunikationsfehler sicheres Gerät K             | RC4 primary EL6695-1001 | 2 | h |

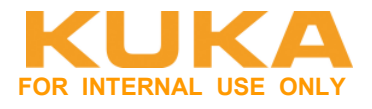

# 6.5 Kabel zwischen CX2020 und EL6695-1001 defekt

LEDs auf der EL6695-1001: Status Prim → grün

Status Sec  $\rightarrow$  rot blinkend Power/Err  $\rightarrow$  grün

## Zustand "EL6695 SYNC Inputs" auf der KRC4:

**External device not connected**  $\rightarrow$  1: Auf der gegenüberliegenden Seite besteht kein EtherCAT-Uplink.

**TxPDO state**  $\rightarrow$  1: Zwischen der primären und der sekundären Seite ist kein Datenaustausch der Prozessdatenobjekte aktiv.

## Roter Balken auf dem SmartPad erscheint.

| ▲ 09:43:48 17.12.2015 KSS0040     | 4                           | ? | ]      |
|-----------------------------------|-----------------------------|---|--------|
| ▲ 09:43:48 17.12.2015 KSS1500     | 2                           |   | נ<br>ר |
| Kommunikationsfehler sicheres Ger | ät KRC4 primary EL6695-1001 | ? | l      |

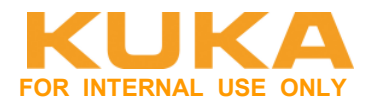

# 6.6 24V Spannungsversorgung fehlt an der Klemme

Externe 24V-Spannungsversorgung fehlt an der EL6695-1001.

#### LEDs auf der EL6695-1001:

Status Prim → grün Status Sec → grün Power/Err → orange

#### Zustand "EL6695 SYNC Inputs" auf der KRC4:

**External device not connected**  $\rightarrow$  0: Auf der gegenüberliegenden Seite besteht ein EtherCAT-Uplink.

**TxPDO state**  $\rightarrow$  0: Zwischen der primären und der sekundären Seite ist ein Datenaustausch der Prozessdatenobjekte aktiv.

Keine Fehlermeldung auf der KR C4. Die Kommunikation der sicheren und nicht sicheren Signale funktioniert.

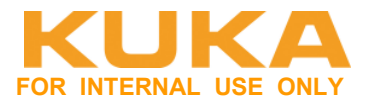

# 6.7 Sicherheitsprogramm in TwinCAT nicht quittiert

Die TwinSafe Gruppe für die Kommunikation mit der KR C4 wurde in der SPS nicht quittiert.

## LEDs auf der EL6695-1001:

Status Prim → grün Status Sec → grün Power/Err → orange

#### Zustand "EL6695 SYNC Inputs" auf der KRC4:

**External device not connected**  $\rightarrow$  0: Auf der gegenüberliegenden Seite besteht ein EtherCAT-Uplink.

**TxPDO state**  $\rightarrow$  0: Zwischen der primären und der sekundären Seite ist ein Datenaustausch der Prozessdatenobjekte aktiv.

Keine Fehlermeldung auf der KR C4. Die Kommunikation der sicheren und nicht sicheren Signale funktioniert.

| ▲ 09:43:48 17.12.2015 KSS00404<br>Sicherheitshalt                        | ₽ (                    | ? |
|--------------------------------------------------------------------------|------------------------|---|
| ▲ 09:43:48 17.12.2015 KSS15002<br>Kommunikationsfehler sicheres Gerät KR | C4 primary EL6695-1001 | ? |

Bild aus der Online-Diagnose in TwinCAT:

Gruppe KRC4 gestört  $\rightarrow$  über SPS-Programm quittieren.

| ⊳   | Outputs<br>Alias Devices |                                                                           |
|-----|--------------------------|---------------------------------------------------------------------------|
| Þ   | Function Blocks          |                                                                           |
| KRO | 24                       | State: ERROR (1/1 connections not running, 0/3 functions blocks in error) |
|     | State                    | 0x04 (ERROR)                                                              |
| 4   | Inputs                   |                                                                           |
|     | RUN                      | 1                                                                         |
|     | Error Acknowledgement    | 0                                                                         |
| 4   | Outputs                  |                                                                           |
|     | FbErr                    | 0                                                                         |
|     | ComErr                   | 1                                                                         |
|     | OutErr                   | 0                                                                         |
| 4   | Alias Devices            |                                                                           |
|     |                          |                                                                           |

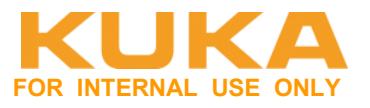

# 7 Beispielprojekte

# 7.1 WorkVisual 4.0.9#37

Daten anbei:

• 20151216\_KSS8\_3\_19#131\_FSoE.wvs

# 7.2 TwinCAT3.1

Daten anbei:

• CX2020\_KRC4\_FSoE\_2015-12-16.7z